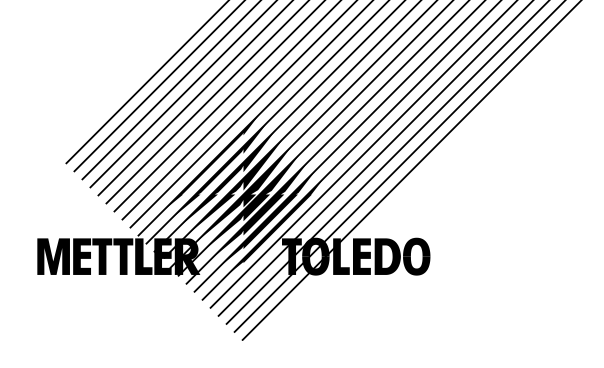

# Operation Manual Conductivity/Resisitivity 2-Channel Transmitter M300

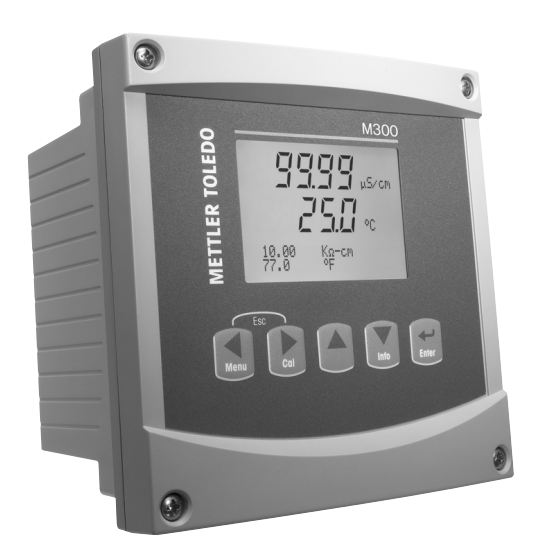

Transmitter Cond/Res 2-Channel M300 52 121 318

# Operation Manual Conductivity/Resisitivity 2-Channel Transmitter M300

#### Index

| 1 | Introd | luction                                                            | 7  |
|---|--------|--------------------------------------------------------------------|----|
| 2 | Safet  | v instructions                                                     | 7  |
| - | 2.1    | Definition of equipment and documentation symbols and designations | 7  |
|   | 2.2    | Correct disposal of the unit                                       |    |
| 3 | Unit d | overview                                                           | 9  |
| - | 3.1    | Overview 1/4DIN                                                    | 9  |
|   | 3.2    | Overview 1/2DIN                                                    | 10 |
|   | 3.3    | Control/Navigation Keys                                            | 11 |
|   |        | 3.3.1 Menu Structure                                               | 11 |
|   |        | 3.3.2 Navigation keys                                              | 11 |
|   |        | 3.3.2.1 Navigating the menu tree                                   | 11 |
|   |        | 3.3.2.2 Escape                                                     | 12 |
|   |        | 3.3.2.3 Enter                                                      | 12 |
|   |        | 3.3.2.4 Menu                                                       | 12 |
|   |        | 3.3.2.5 Calibration mode                                           | 12 |
|   |        | 3.3.2.6 Info mode                                                  | 12 |
|   |        | 3.3.3 Navigation of data entry fields                              | 12 |
|   |        | 3.3.4 Entry of data values, selection of data entry options        | 12 |
|   |        | 3.3.5 Navigation with ↑ in Display                                 | 13 |
|   |        | 3.3.6 "Save changes" dialog                                        | 13 |
|   | ~ .    | 3.3.7 Security Passwords                                           | 13 |
|   | 3.4    | Display                                                            | 13 |
| 4 | Instal | lation instruction                                                 | 14 |
|   | 4.1    | Unpacking and inspection of equipment                              | 14 |
|   |        | 4.1.1 Panel cutout dimensional information – 1/4DIN models         | 14 |
|   |        | 4.1.2 Installation procedure – 1/4DIN models                       | 15 |
|   |        | 4.1.3 Panel cutout dimensional information – 1/2DIN models         | 16 |
|   |        | 4.1.4 Installation procedure – 1/2DIN models                       |    |
|   | 4.2    | Connection of power supply                                         | 18 |
|   |        | 4.2.1 1/4DIN housing (panel mount)                                 | 18 |
|   |        | 4.2.2 1/2DIN housing (wall mount)                                  | 19 |
|   | 4.3    | Connector PIN definition                                           | 20 |
|   |        | 4.3.1 TB1 and TB2 for 1/2DIN and 1/4DIN versions                   | 20 |
|   |        | 4.3.2 TB3 and TB4 for 1/2DIN and 1/4DIN versions                   | 20 |
| 5 | Placi  | ng transmitter in, or out, of service                              | 21 |
|   | 5.1    | Placing transmitter in service                                     | 21 |
|   | 5.2    | Placing transmitter out of service                                 | 21 |
| 6 | Quick  | Setup                                                              | 21 |
|   | 6.1    | Sensor Type Selection                                              | 21 |
|   | 6.2    | Calibration Constant Entry                                         | 22 |
|   | 6.3    | Measurement Units                                                  | 22 |
|   | 6.4    | Analog Outputs                                                     | 22 |
|   | 6.5    | Setpoint                                                           | 23 |
| 7 | Senso  | or Calibration                                                     | 24 |
|   | 7.1    | Enter Calibration Mode                                             | 24 |
|   | 7.2    | Conductivity/Resistivity Calibration                               | 24 |
|   |        | 7.2.1 One-point Sensor Calibration                                 | 25 |
|   |        | 7.2.2 Two-point Sensor Calibration                                 | 25 |
|   | 7.3    | Sensor Temperature Calibration                                     | 25 |
|   |        | 7.3.1 One-Point Sensor Temperature Calibration                     | 26 |
|   |        | 7.3.2 Two – Point Sensor Temperature Calibration                   | 26 |
|   | 7.4    | Edit Sensor Calibration Constants                                  | 27 |
|   | 7.5    | Sensor Verification                                                | 27 |
|   |        |                                                                    |    |

| 8  | Config | juration                                                               | 28                                                                                                    |
|----|--------|------------------------------------------------------------------------|----------------------------------------------------------------------------------------------------|
|    | 8.1    | Enter Configuration Mode                                               | 28                                                                                                    |
|    | 8.2    | Measurement                                                            | 28                                                                                                    |
|    |        | 8.2.1 Channel Setup                                                    | 29                                                                                                    |
|    |        | 8.2.2 Temperature Source                                               | 29                                                                                                    |
|    |        | 8.2.3 Temperature Compensation (for Mettler Toledo Thornton M300 only) | 30                                                                                                    |
|    |        | 8.2.4 Set Averaging                                                    | 31                                                                                                    |
|    | 8.3    | Analog Outputs                                                         | 31                                                                                                    |
|    | 8.4    | Setpoints                                                              | 33                                                                                                    |
|    | 8.5    | Alarm/Clean                                                            | 36                                                                                                    |
|    |        | 8.5.1 Alarm                                                            | 36                                                                                                    |
|    |        | 8.5.2 Clean                                                            | 37                                                                                                    |
|    | 8.6    | Display                                                                | 37                                                                                                    |
|    |        | 8.6.1 Measurement                                                      | 37                                                                                                    |
|    |        | 8.6.2 Resolution                                                       | 38                                                                                                    |
|    |        | 8.6.3 Backlight                                                        | 38                                                                                                    |
|    |        | 8.6.4 Name                                                             | 38                                                                                                    |
|    | 8.7    | Hold Analog Outputs                                                    | 39                                                                                                    |
| ٥  | Sveto  | m                                                                      | 40                                                                                                    |
| 9  | 0 1    | Pot Languago                                                           | <b>40</b>                                                                                                    |
|    | 0.2    | Sei Luiguuge                                                           | 40                                                                                                    |
|    | 9.2    |                                                                        | 40                                                                                                    |
|    | 9.5    | 0.3.1 Changing Daeswords                                               | 41                                                                                                    |
|    |        | 0.3.2 Configuring Manu Access for Operator                             | 41                                                                                                    |
|    | 0.4    |                                                                        | 41                                                                                                    |
|    | 9.4    | Depat                                                                  | 41<br>//2                                                                                                    |
|    | 0.0    | 0.5.1 Decet System                                                     | 424242424242424242424242424242424242424242424242424242424242424242424242424242424242424242424242424242424242424242424242424242424242424242424242424242424242424242424242424242424242424242 |
|    |        | 9.5.2 Reset Meter Calibration                                          | 42<br>42                                                                                                    |
|    |        | 9.5.2 Reset Analog Calibration                                         | 42<br>42                                                                                                    |
|    |        |                                                                        | ΤΖ                                                                                                    |
| 10 | PID S  | etup                                                                   | 43                                                                                                    |
|    | 10.1   | Enter PID Setup                                                        | 44                                                                                                    |
|    | 10.2   | PID Auto/Manual                                                        | 44                                                                                                    |
|    | 10.3   | Mode                                                                   | 45                                                                                                    |
|    |        | 10.3.1 PID Mode                                                        | 45                                                                                                    |
|    | 10.4   | Tune Parameters                                                        | 45                                                                                                    |
|    |        | 10.4.1 PID Assignment & Tuning                                         | 46                                                                                                    |
|    |        | 10.4.2 Setpoint & Deadband                                             | 46                                                                                                    |
|    |        | 10.4.3 Proportional Limits                                             | 46                                                                                                    |
|    |        | 10.4.4 Corner Points                                                   | 46                                                                                                    |
|    | 10.5   | PID Operation                                                          | 46                                                                                                    |
| 11 | Servio | <u>م</u>                                                               | 47                                                                                                    |
| •• | 111    | Diagnostics                                                            | <b>47</b><br>47                                                                                                    |
|    |        | 11.1.1 Model/Software Revision                                         | 47<br>47                                                                                                    |
|    |        | 11 1 2 Digital Input                                                   | 47                                                                                                    |
|    |        | 11.1.3 Display                                                         | 48                                                                                                    |
|    |        | 1114 Keynad                                                            | 48                                                                                                    |
|    |        | 1115 Memory                                                            | 49                                                                                                    |
|    |        | 11 1 6 Set Relay                                                       | 49                                                                                                    |
|    |        | 11.1.7 Read Relays                                                     | 49                                                                                                    |
|    |        | 11.1.8 Set Analog Outputs                                              | 50                                                                                                    |
|    |        | 11 1 9 Read Analog Outputs                                             | 50                                                                                                    |
|    | 11.2   | Calibrate                                                              | 51                                                                                                    |
|    |        | 11.2.1 Calibrate Meter                                                 | 01<br>51                                                                                                    |
|    |        | 11.2.2 Calibrate Anglog                                                |                                                                                                    |
|    |        | 11.2.3 Calibrate Unlock                                                | 00<br>54                                                                                                    |
|    | 11.3   | Tech Service                                                           | 54                                                                                                    |
|    |        |                                                                        | 01                                                                                                    |
| 12 | Info_  |                                                                        | 55                                                                                                    |
|    | 12.1   | Messages                                                               | 55                                                                                                    |
|    | 12.2   | Calibration Data                                                       | 56                                                                                                    |
|    | 12.3   | Model/Somware Revision                                                 | 56                                                                                                    |

| 13 | Maintenance                                                      | 57 |
|----|------------------------------------------------------------------|----|
|    | 13.1 For Technical Support                                       | 57 |
|    | 13.2 Front Panel Cleaning                                        | 57 |
| 14 | Troubleshooting                                                  |    |
|    | 14.1 Changing the Fuse                                           | 58 |
| 15 | Accessories and Spare Parts                                      | 58 |
| 16 | Specifications                                                   | 59 |
|    | 16.1 General specifications                                      | 59 |
|    | 16.2 Electrical specifications for 1/2DIN and 1/4DIN versions    | 59 |
|    | 16.3 Mechanical specifications for 1/4DIN version                | 60 |
|    | 16.4 Mechanical specifications for 1/2DIN version                | 60 |
|    | 16.5 Environmental specifications for 1/2DIN and 1/4DIN versions | 60 |
| 17 | Default tables                                                   | 61 |
| 18 | Waranty                                                          | 62 |
| 19 | UL Statement (Pending)                                           | 62 |

#### 1 Introduction

Statement of Intended Use - The M300 Conductivity/Resistivity transmitter is a single- or dualchannel online process instrument for measuring conductivity or resistivity of fluids. It will interface with a variety of different Mettler-Toledo sensors, which connect to the transmitter using cables of varied lengths.

A large four line backlit Liquid Crystal Display conveys measuring data and setup information. The menu structure allows the operator to modify all operational parameters by using keys on the front panel. A menu-lockout feature, with password protection, is available to prevent the unauthorized use of the meter. The M300 transmitter can be configured to use its two analog and/or four relay outputs for process control. The dual channel model uses four analog and/or six relays.

The M300 transmitter is equipped with a USB communication interface. This interface provides real-time data output and complete instrument configuration capabilities for central monitoring via Personal Computer (PC).

#### 2 Safety instructions

This manual includes safety information with the following designations and formats.

#### 2.1 Definition of equipment and documentation symbols and designations

WARNING: POTENTIAL FOR PERSONAL INJURY.

**CAUTION:** possible instrument damage or malfunction.

NOTE: Important operating information.

On the transmitter or in this manual text indicates: Caution and/or other possible hazard including risk of electric shock (refer to accompanying documents)

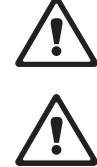

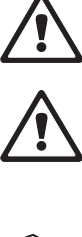

The following is a list of general safety instructions and warnings. Failure to adhere to these instructions can result in damage to the equipment and/or personal injury to the operator.

- The M300 Transmitter should be installed and operated only by personnel familiar with the transmitter and who are qualified for such work.
- The M300 Transmitter must only be operated under the specified operating conditions (see section 16).
- Repair of the M300 Transmitter must be performed by authorized, trained personnel only.
- With the exception of routine maintenance, cleaning procedures or fuse replacement, as described in this manual, the M300 Transmitter must not be tampered with or altered in any manner.
- Mettler-Toledo accepts no responsibility for damage caused by unauthorized modifications to the transmitter.
- Follow all warnings, cautions, and instructions indicated on and supplied with this product.
- Install equipment as specified in this instruction manual. Follow appropriate local and national codes.
- Protective covers must be in place at all times during normal operation.
- If this equipment is used in a manner not specified by the manufacturer, the protection provided by it against hazards may be impaired.

#### WARNINGS:

Installation of cable connections and servicing of this product require access to shock hazard voltage levels.

Main power and relay contacts wired to separate power source must be disconnected before servicing.

Switch or circuit breaker shall be in close proximity to the equipment and within easy reach of the OPERATOR; it shall be marked as the disconnecting device for the equipment.

Main power must employ a switch or circuit breaker as the disconnecting device for the equipment.

Electrical installation must be in accordance with the National Electrical Code and/or any other applicable national or local codes.

**RELAY CONTROL ACTION:** the M300 transmitter relays will always de-energize on loss of power, equivalent to normal state, regardless of relay state setting for powered operation. Configure any control system using these relays with fail-safe logic accordingly.

**PROCESS UPSETS:** Because process and safety conditions may depend on consistent operation of this transmitter, provide appropriate means to maintain operation during sensor cleaning, replacement or sensor or instrument calibration.

#### 2.2 Correct disposal of the unit

When the transmitter is finally removed from service, observe all local environmental regulations for proper disposal.

# 3 Unit overview

M300 models are available in both a 1/4DIN and 1/2DIN case size. The 1/4DIN is a panelmount only design and the 1/2DIN models provides an integral P65 housing for wall-, or pipe-mount.

## 3.1 Overview 1/4DIN

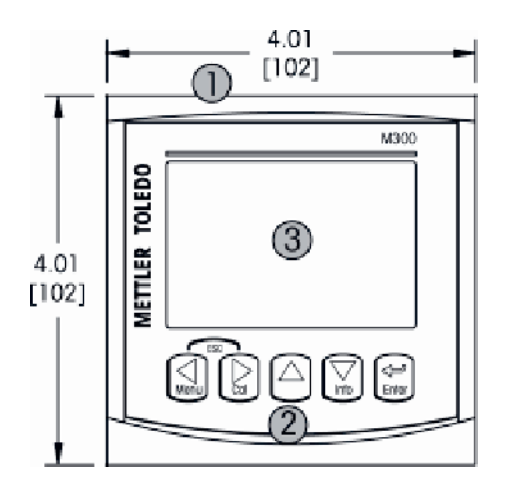

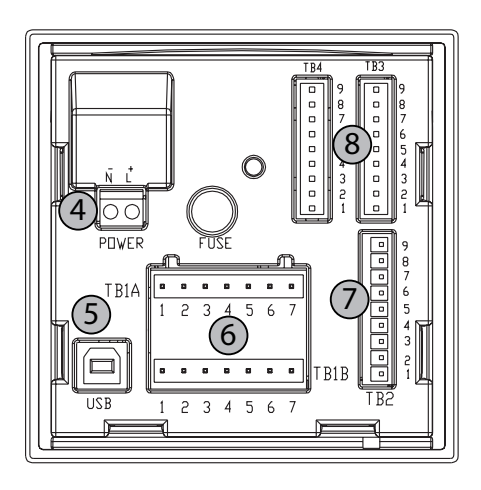

- 1 Hard Polycarbonate case
- 2 Five Tactile-Feedback Navigation Keys
- 3 Four-line LCD Display
- 4 Power Supply Terminals
- 5 USB Interface Port
- 6 Relay Output Terminals
- 7 Analog Output/Digital Input Terminals
- 8 Sensor Input Terminals (TB 4 available on dual-channel units only)

#### 3.2 Overview 1/2DIN

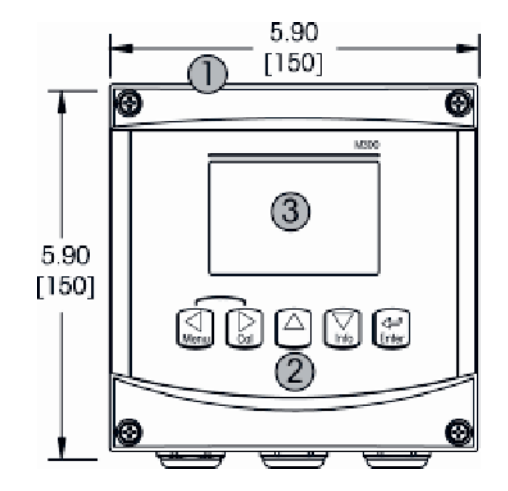

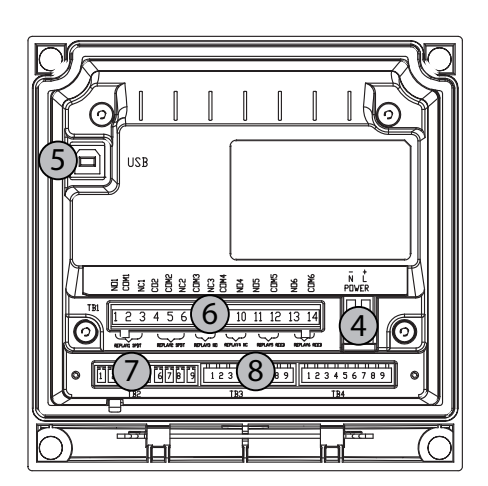

- 1 Hard Polycarbonate case
- 2 Five Tactile-Feedback Navigation Keys
- 3 Four-line LCD Display
- 4 Power Supply Terminals
- 5 USB Interface Port
- 6 Relay Output Terminals
- 7 Analog Output/Digital Input Terminals
- 8 Sensor Input Terminals (TB 4 available on dual-channel units only)

# 3.3 Control/Navigation Keys

#### 3.3.1 Menu Structure

Below is the structure of the M300 menu tree:

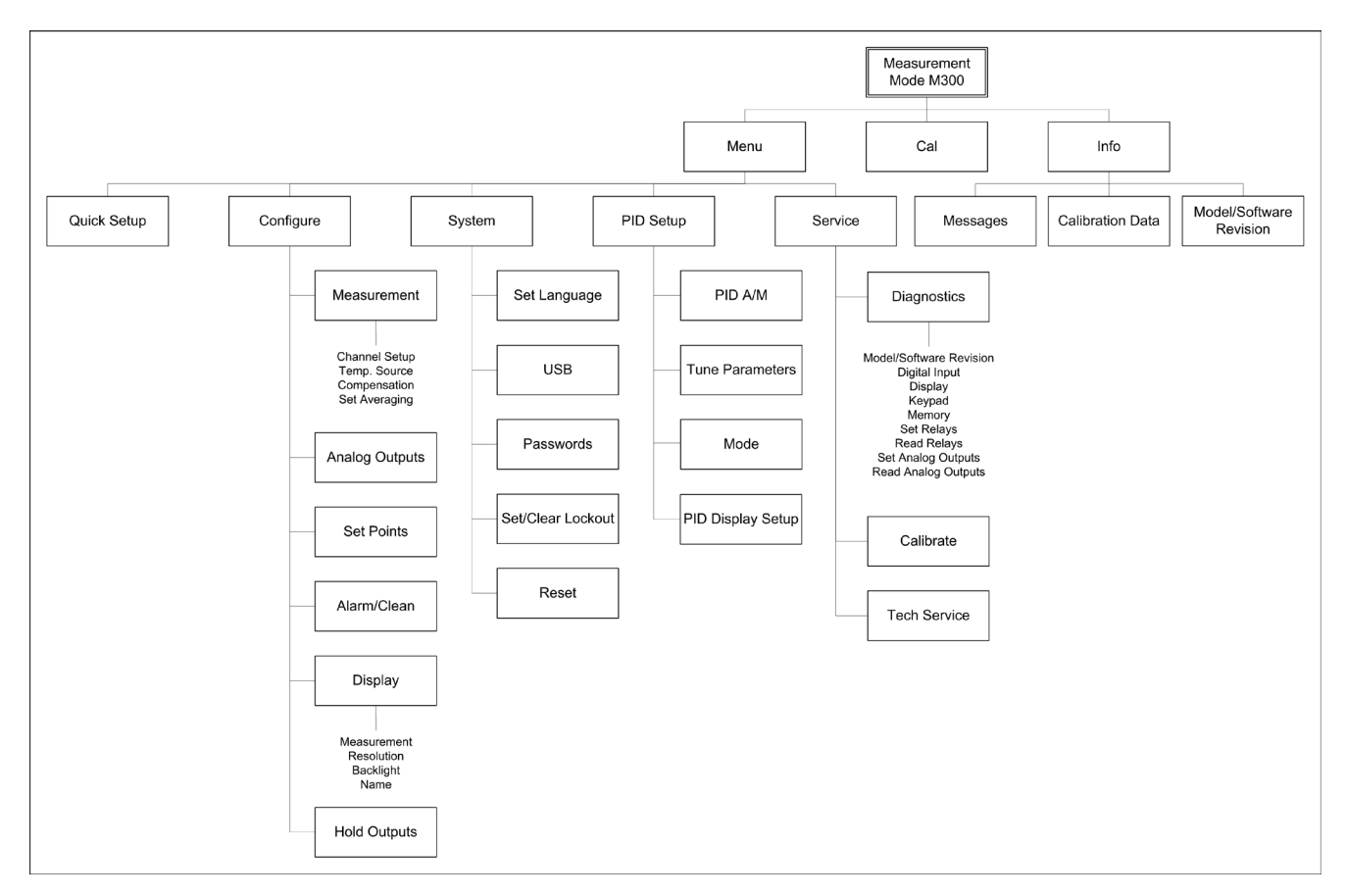

#### 3.3.2 Navigation keys

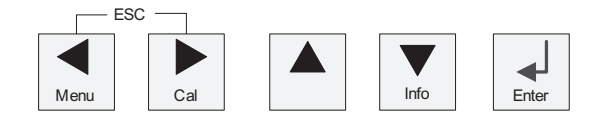

#### 3.3.2.1 Navigating the menu tree

Enter the desired main Menu branch with the  $\blacktriangleleft$ ,  $\blacktriangleright$  or  $\blacktriangle$  keys. Use the  $\blacktriangle$  and  $\nabla$  keys to navigate through the selected Menu branch.

**NOTE:** In order to back up one menu page, without escaping to the measurement mode, move the cursor under the UP Arrow character at the bottom right of the display screen and press [Enter].

くア

#### 3.3.2.2 Escape

Press the  $\blacktriangleleft$  and  $\blacktriangleright$  key simultaneously (escape) to return to the Measurement mode.

#### 3.3.2.3 Enter

Use the  $\leftarrow$  key to confirm action or selections.

#### 3.3.2.4 Menu

Press the  $\blacktriangleleft$  key to access the main Menu.

#### 3.3.2.5 Calibration mode

Press the  $\blacktriangleright$  key to enter Calibration Mode.

#### 3.3.2.6 Info mode

Press the ▼ key to enter Info Mode

#### 3.3.3 Navigation of data entry fields

Use the  $\blacktriangleright$  key to navigate forward or the  $\blacktriangleleft$  key to navigate backwards within the changeable data entry fields of the display.

#### 3.3.4 Entry of data values, selection of data entry options

Use the  $\blacktriangle$  key to increase or the  $\nabla$  key to decrease a digit. Use the same keys to navigate within a selection of values or options of a data entry field.

**NOTE:** Some screens require configuring multiple values via the same data field (ex: configuring multiple setpoints). Be sure to use the  $\blacktriangleright$  or  $\blacktriangleleft$  key to return to the primary field and the  $\blacktriangle$  or  $\blacktriangledown$  key to toggle between all configuration options before entering to the next display screen.

#### 3.3.5 Navigation with $\uparrow$ in Display

If a  $\uparrow$  is displayed on the bottom right hand corner of the display, you can use the  $\blacktriangleright$  or the  $\triangleleft$  key to navigate to it. If you click [ENTER] you will navigate backwards through the menu (go back one screen). This can be a very useful option to move back up the menu tree without having to exit into the measuring mode and re-enter the menu.

## 3.3.6 "Save changes" dialog

Three options are possible for the "Save changes" dialog: Yes & Exit (Save changes and exit to measuring mode), "Yes &  $\uparrow$ " (Save changes and go back one screen) and "No & Exit" (Don't save changes and exit to measuring mode). The "Yes &  $\uparrow$ " option is very useful if you want to continue configuring without having to re-enter the menu.

#### 3.3.7 Security Passwords

The M300 transmitter allows a security lock-out of various menus. If the security lock-out feature of the transmitter has been enabled, a security password must be entered to allow access to the menu. See section 9.3 for more information.

## 3.4 Display

**NOTE:** In the event of an alarm or other error condition the M300 Transmitter will display a flashing  $\triangle$  in the upper right corner of the display. This symbol will remain until the condition that caused it has been cleared.

**NOTE:** During calibrations, clean, Digital In with Analog Output/Relay/USB in Hold state, a flashing H will appear in the upper left corner of the display. This symbol will remain for 20 seconds until after the calibration or clean is completed .This symbol will also disappear when Digital In is deactivated.

# 4 Installation instruction

#### 4.1 Unpacking and inspection of equipment

Inspect the shipping container. If it is damaged, contact the shipper immediately for instructions. Do not discard the box.

If there is no apparent damage, unpack the container. Be sure all items shown on the packing list are present.

If items are missing, notify Mettler-Toledo immediately

#### 4.1.1 Panel cutout dimensional information – 1/4DIN models

1/4DIN Model transmitters are designed for panel-mount installation only. Each transmitter is supplied with mounting hardware to provide fast and simple installation to a flat panel or flat enclosure door. To insure a good seal and maintain IP integrity of installation, the panel or door must be flat and have a smooth finish. Hardware consists of:

- Two Snap-on Mounting brackets
- One Mounting gasket seal

Transmitter dimensions and mounting are shown in figures below.

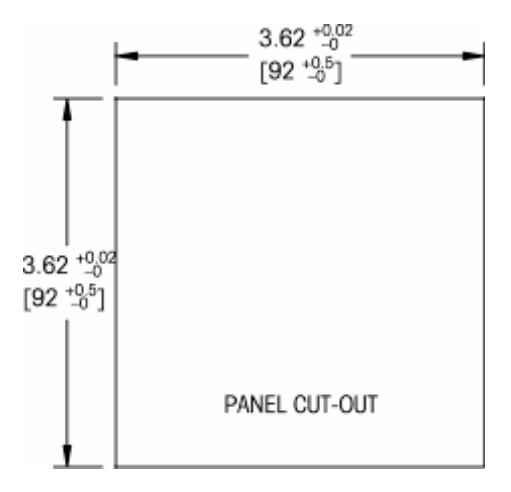

#### 4.1.2 Installation procedure – 1/4DIN models

- Make cutout in panel (see dimensions cutout drawing).
- Be sure surface surrounding cutout is clean, smooth and free of burrs.
- Slide face gasket (supplied with transmitter) around transmitter from the back of the unit.
- Place transmitter into cutout hole. Be sure there are no gaps between the transmitter and panel surface.
- Place the two mounting brackets on either side of the transmitter as shown
- While holding transmitter firmly into the cutout hole, push the mounting brackets toward the backside of panel
- Once secure, use a screwdriver to tighten the brackets against the panel
- Face gasket will compress between transmitter and panel

#### **CAUTION:** Do not over tighten brackets

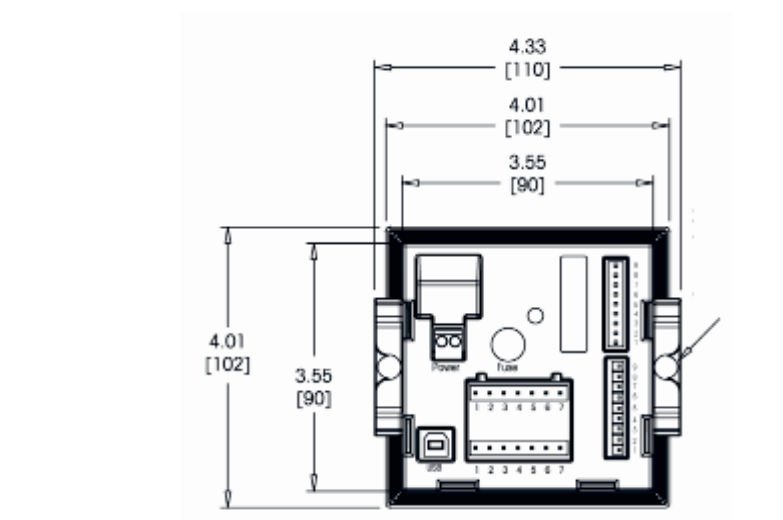

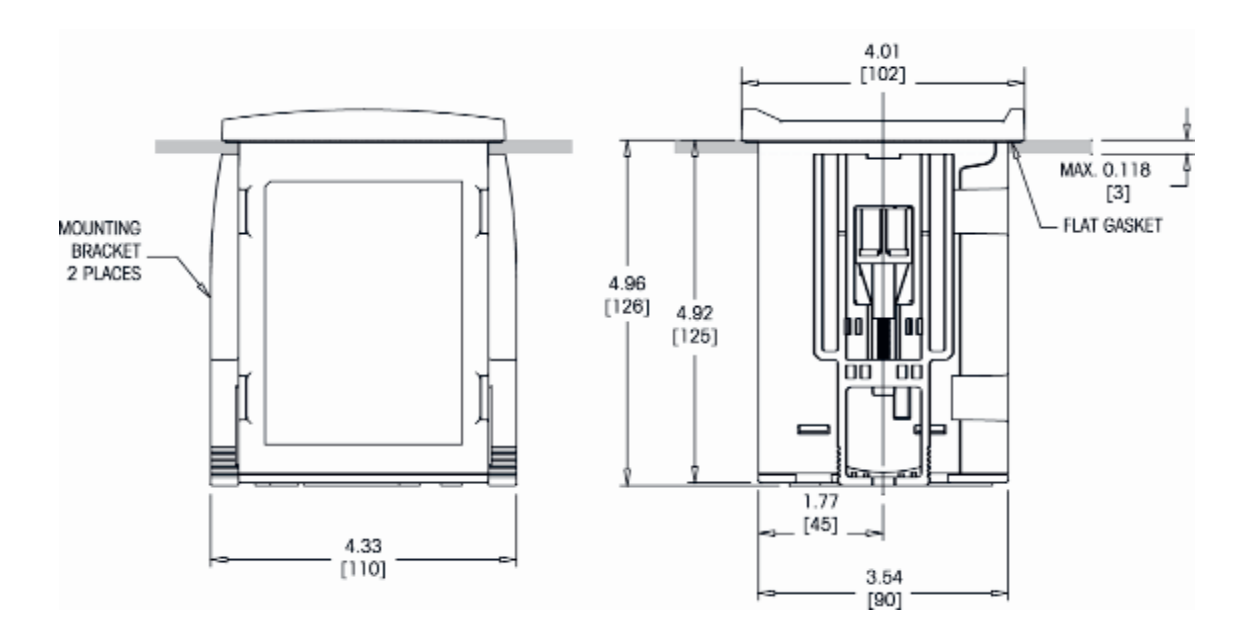

#### 4.1.3 Panel cutout dimensional information – 1/2DIN models

1/2DIN Model transmitters are designed with an integral rear cover for stand-alone wall mount installation.

The unit may also be wall mounted using the integral rear cover. See installation instructions in Section 4.1.4.

Below are cut-out dimensions required by the 1/2DIN models when mounted within a flat panel or on a flat enclosure door. This surface must be flat and smooth. Textured or rough surfaces are not recommended and may limit the effectiveness of the gasket seal provided.

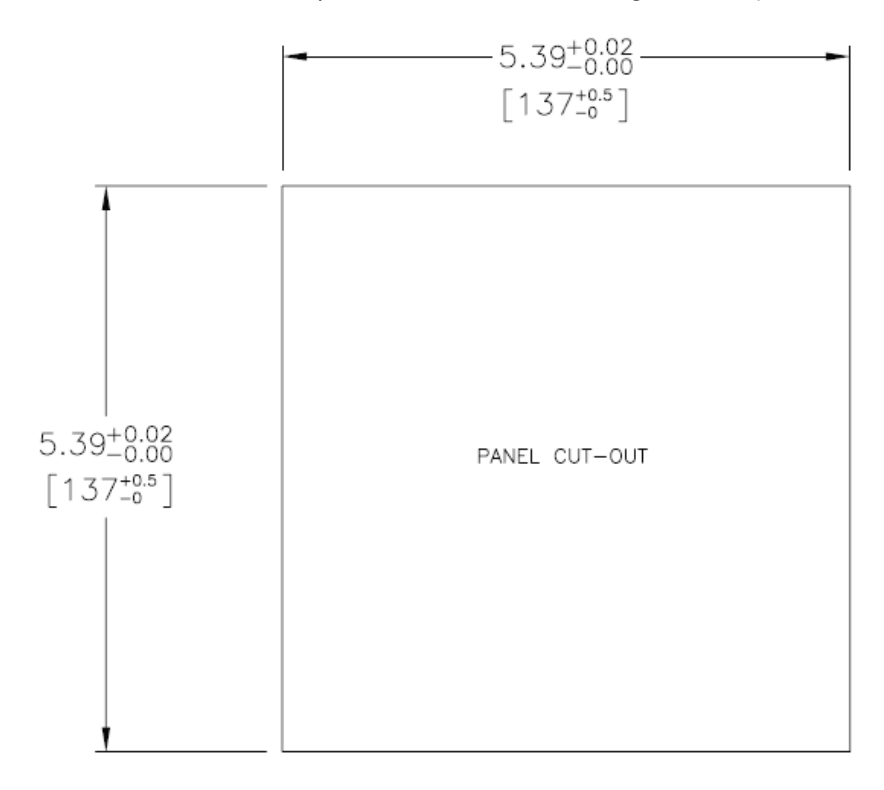

Optional hardware accessories are available that allow for panel- or pipe-mount. Refer to Section 15 for ordering information.

#### 4.1.4 Installation procedure – 1/2DIN models

For Wall Mount:

- Remove rear cover from front housing.
- Start by unscrewing the four screws located on the face of the transmitter, in each corner. This allows the front cover to swing away from the rear housing.
- Remove the hinge-pin by squeezing the pin from each end. This allows the front housing to be removed from the rear housing
- Drill out wall-mount breakthroughs in the rear housing. This is also a good time to drill out cable gland holes for power, sensor and interface cables.
- Mount rear housing to wall using appropriate mounting hardware for wall surface. Be sure it is level and securely fastened and the installation adheres to any and all clearance dimensions required for transmitter service and maintenance.
- Insert two black protective covers (supplied with the M300 transmitter) over the fixing hardware and into the space on the inside back cover, as shown in the drawing below. This is necessary to maintain unit integrity.
- Replace the front housing to the rear housing. The unit is ready to be wired.

For Pipe Mount:

 Use only manufacturer-supplied components for pipe-mounting the M300 transmitter and install per the supplied instructions. See section 15 for ordering information.

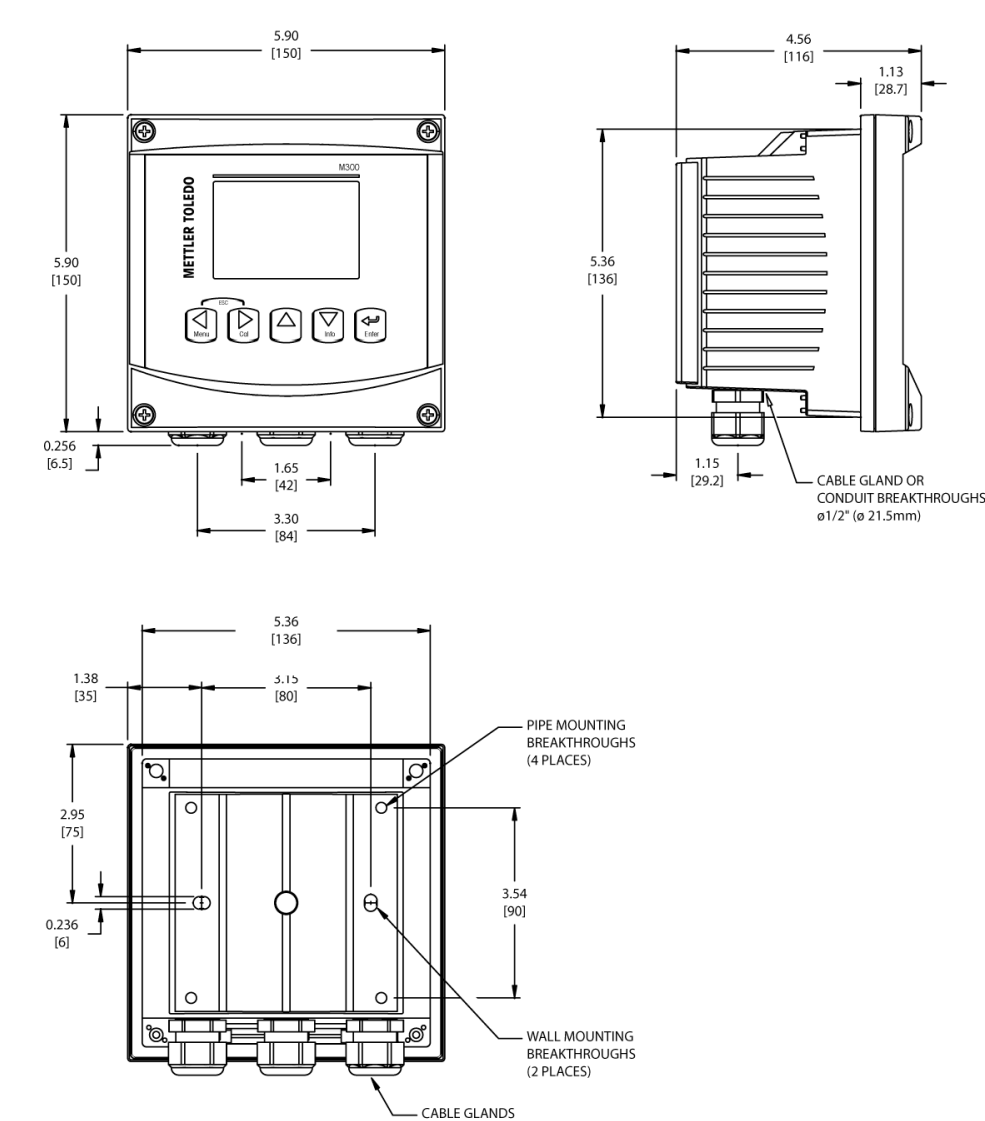

(3 PLACES)

#### 4.2 Connection of power supply

All connections to the transmitter are made on the rear panel of all models.

Be sure power to all wires is turned off before proceeding with the installation. High voltage may be present on the input power wires and relay wires.

A two-terminal connector on the rear panel of all M300 models is provided for power connection. All M300 models are designed to operate from a 20–30 VDC or a 100 to 240 VAC power source. Refer to specifications for power requirements and ratings and size power wiring accordingly.

The terminal block for power connections is labeled "Power" on the rear panel of the transmitter. One terminal is labeled – **N** for the Neutral wire and the other +L for the Line (or Load) wire. There is no earth ground terminal on the transmitter. For this reason the internal power wiring within the transmitter is double insulated and the product label designates this using the  $\Box$  symbol.

## 4.2.1 1/4DIN housing (panel mount)

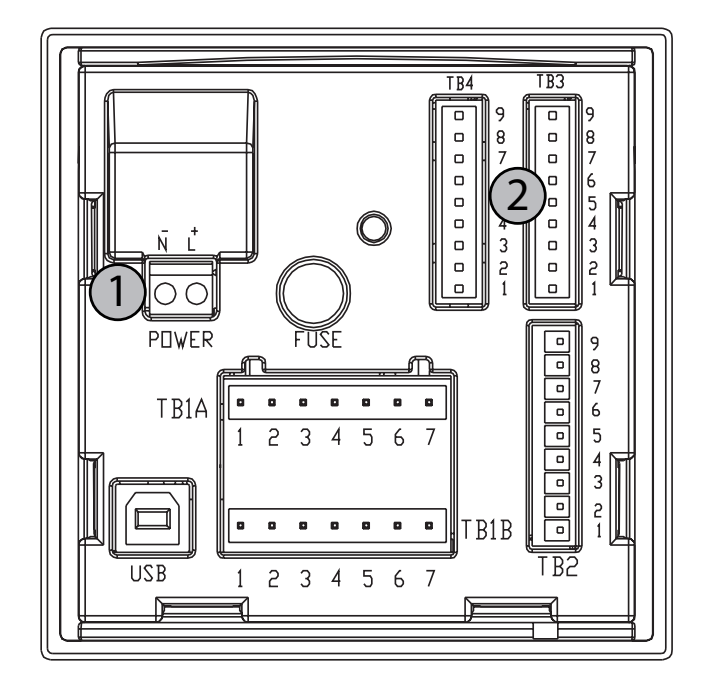

1 Connection of power supply

2 Terminal for sensor

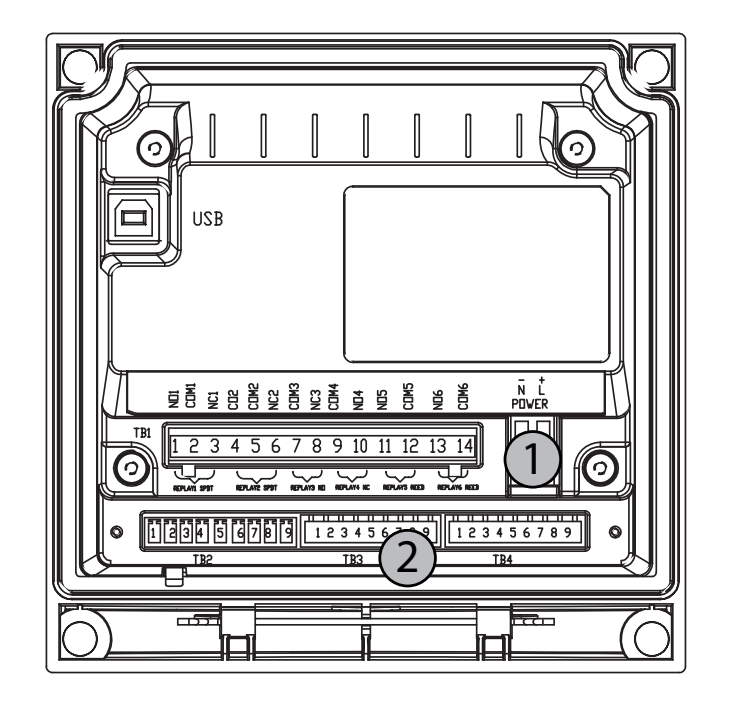

## 4.2.2 1/2DIN housing (wall mount)

1 Connection of power supply

2 Terminal for sensor

#### 4.3 **Connector PIN definition**

#### 4.3.1 TB1 and TB2 for 1/2DIN and 1/4DIN versions

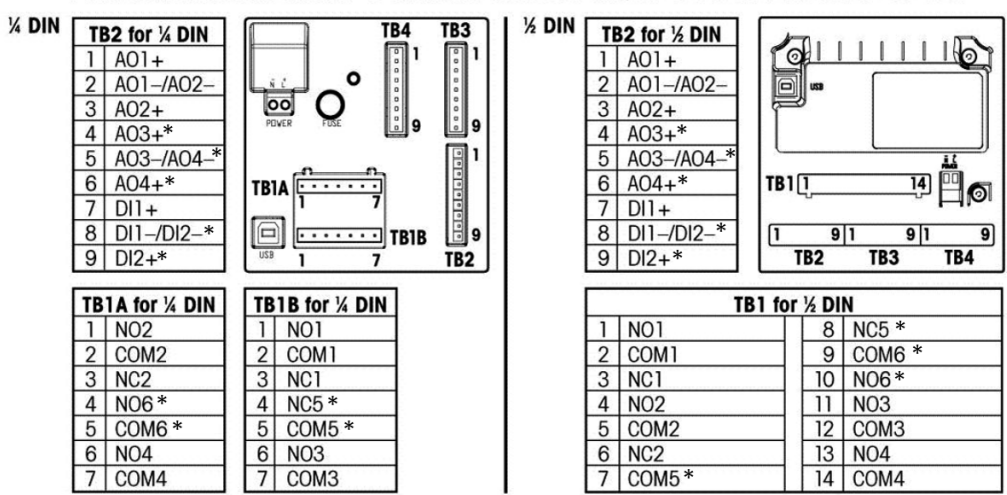

Power connections are labeled - N for Neutral and +L for Line, for 100 to 240 VAC or 20-30 VDC.

NO=normally open (contact is open if unactuated). NC=normally closed (contact is closed if unactuated).

\*Dual-channel models only.

NO = normally open (contact open if un-actuated).

NC = normally closed (contact closed if un-actuated).

#### 4.3.2 TB3 and TB4 for 1/2DIN and 1/4DIN versions

TB3 is used for wiring Two & Four Electrode Conductivity Sensors (including Thornton 240-xxx, 243-xxx and 244-xxx Series). TB 3 provides access to channel A signal inputs, TB4 provides access to channel B signal inputs and is available on dual channel transmitters only.

| Pin no. | Sensor wire Color   | Transmitter         |
|---------|---------------------|---------------------|
| 1       | white               | Cnd inner 1         |
| 2       | white/blue          | Cnd outer 1         |
| 3       | blue                | Cnd inner 2         |
| 4       | black & bare shield | Cnd outer 2/ Shield |
| 5       | -                   | not used            |
| 6       | clear               | RTD ret/GND         |
| 7       | red                 | RTD sense           |
| 8       | green               | RTD                 |
| 9       | -                   | +5V                 |

# 5 Placing transmitter in, or out, of service

#### 5.1 Placing transmitter in service

After connecting the transmitter to power supply circuit, it will be active as soon as the circuit is powered.

#### 5.2 Placing transmitter out of service

First disconnect the unit from the main power source, then disconnect all remaining electrical connections. Remove the unit from the wall/panel. Use the installation instruction in this manual as reference for dis-assembling mounting hardware.

# 6 Quick Setup

(PATH: Menu/Quick Setup)

Select Quick Setup and press the [ENTER] key. Enter the security code if necessary (see section 9.3)

**Note:** Refer to section 3.3 for information on menu navigation.

While in Measurement mode press the [MENU] key to bring up the Menu selection. Select Quick Setup and press the [ENTER] key.

Convention:

| => 0 |
|------|
| => b |
| => C |
| => d |
|      |

Only lines a and b on single channel models or lines a and c on dual channel models can be configured in Quick Setup. Go to the Configuration Menu to configure remaining lines.

#### 6.1 Sensor Type Selection

Select the type of sensor to be used with the M300 transmitter. Choices are 'Cond(2)', used for all 2-Electrode type sensors and 'Cond (4)' for all 4-electrode Sensors. Press [ENTER].

Single Channel

**NOTE:** Dual channel transmitters use the labels 'A' and 'B' to designate sensor channel inputs. These labels appear in the data input fields where configuration of both channels is possible.

**Dual Channel** 

uS/cr

°c

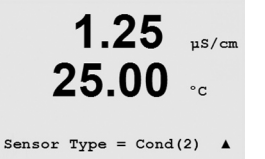

1 25

25.00

A Sensor Type = Cond(2) B Sensor Type = Cond(2)

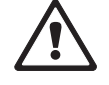

## 6.2 Calibration Constant Entry

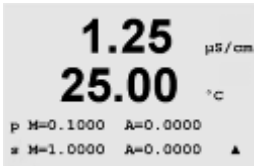

Enter the calibration constants from the sensor label or certificate. Conductivity cell constants are primary 'p'. For 2-electrode sensors, leave A = 0.0000. Temperature constants are secondary 's'. When configuring dual channel transmitters pressing [ENTER] will access sensor channel 'B' calibration constants. Press [ENTER] again to continue.

#### 6.3 Measurement Units

Select a or b (single channel models) or a or c (dual channel models) and select the units of measurement. Example:

By selecting a and S/cm as unit, the conductivity value will be displayed on the 1<sup>st</sup> line. By selecting b and  $\Omega$ -cm as unit, the resistivity value will be displayed on the 2<sup>nd</sup> line of the display. By selecting a and °C as unit, the temperature will be displayed on the 1<sup>st</sup> line. By selecting b and °C as unit, the temperature will be displayed on the 2<sup>nd</sup> line.

## 6.4 Analog Outputs

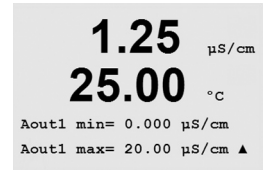

On the same screen above, by selecting Yes the linear 4-20 mA analog output Aout1 will be set up when [Enter] is pressed. Additionally, Aout3 may be configured on dual channel units if measurement c is selected. Selecting No means that no analog output is set up. Aout1 min, Aout1 max are the minimum and maximum measurement values for the 4 and 20mA values respectively. Be sure to enter the correct unit multiplier ( $\mu$ , m, K, M). To configure additional outputs, use the Configuration Menu. Press [ENTER].

M=1.0000 A=0.0000 ▲

uS/cm

°c

Yes

1.25

25.00

a S/cm

Analog Output?

Save Changes Yes Press ENTER to exit

۸

# 6.5 Setpoint

| 1.25         μs/cm           25.00         °c           a Set Point Yes         sPl Type= Off | After configuring the Analog Output, a Setpoint can be configured for that measurement. If No is selected and [ENTER] is pressed then the quick setup is done and the menus are exited without setting up any Setpoint. To establish a Setpoint for measurement a (and/or c for dual channel transmitters), select Yes and select one of the following Setpoint Types:                                                                           |
|-----------------------------------------------------------------------------------------------|----------------------------------------------------------------------------------------------------|
| <b>1.25</b> μs/cm<br><b>25.00</b> °c<br>SP1 BetweenH= 20.00 μ<br>SP1 BetweenL= 5.000 μ ▲      | High (High value has to be set)<br>Low (Low value has to be set)<br>Between (High and Low value has to be set)<br>Outside (High and Low value has to be set)<br>Setpoints for Mettler Toledo Thornton M300 only:<br>USP (% safety margin below U.S. Pharmacopoeia limits)<br>EP PW (% safety margin below European Pharmacopeia limits for Purified Water)<br>EPWFI (% safety margin below European Pharmacopeia limits for Water for Injection) |
| <b>1.25</b> µS/cm<br><b>25.00</b> °c                                                          | After setting the Setpoint value(s) and its units multiplier, e.g. $\mu$ , m, K, M, select a Relay (none, 1, 2, 3, 4, 5, 6) for that Setpoint. The Relay delay is set to 10 seconds and the Hysteresis is set to 5%. Press [ENTER].                                                                                                    |
| 1.25 µs/cm<br>25.00 °c                                                                        | If [ENTER] is pressed again the Setpoint setup is stored and any previous use of the Relay is cancelled. If No is selected then the menu is exited without saving the entered settings.                                                                                                    |

# 7 Sensor Calibration

(PATH: Cal)

The calibration key  $\blacktriangleright$  allows the user one-touch access to sensor calibration and verification features. When performing calibration on a conductivity or resistivity sensor, results will vary depending on the methods, calibration apparatus and/or quality of reference standards used to perform the calibration.

#### 7.1 Enter Calibration Mode

While in Measurement mode press the ► key.

Press the  $\blacktriangle$  or  $\triangledown$  key to select the type of calibration desired. The options are `Meter', `Analog', and `Sensor'.

**NOTE:** Dual channel transmitters allow ONLY the calibrate sensor option in the default mode. For access to all calibration functions see section 11.2.3.

After selecting 'Sensor', press Enter and the cursor moves to the next line to select the desired Sensor Calibration task, The choices are 'Conductivity', 'Resistivity', 'Temperature', 'Edit' and 'Verify'. A flashing 'H' in the upper left corner of the display indicates a calibration is in process with a Hold condition active.

After selecting the desired sensor calibration and pressing Enter, the next screen will ask to select the type of temperature compensation mode desired during the calibration process. The choices are 'None', 'Standard', 'Light 84', Std 75°C', Linear = 02.0%/°C' (user selectable value), 'Glycol.5', 'Glycol1', and 'Alcohol'.

#### 7.2 Conductivity/Resistivity Calibration

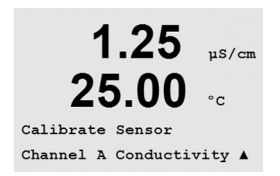

This feature provides the ability to perform a one-point or two-point Conductivity or Resistivity 'Sensor' calibration. The procedure described below works for both types of calibrations. There is no reason to perform a two-point calibration on a two-electrode conductivity sensor. Four electrode sensors do require a two-point calibration. It is also not practical to calibrate resistivity sensors using (low conductivity) reference solutions. It is recommended that resistivity sensors be sent back to the factory for calibration. Consult factory for assistance.

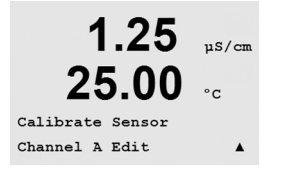

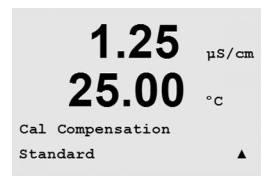

°C

11S/cm

µ\$/cn

°C

A=0.00000

1.25

25.00

1.25

25.00 Point1 = 1.4180 µS/cm  $C = 1.2500 \ \mu S/cm$ 

1.25

25.00

Save Calibration Yes

C M=0.10092

Type = 1 point

#### 7.2.1 **One-point Sensor Calibration**

(Display reflects typical Conductivity Sensor calibration)

Select 1 point Calibration by pressing the  $\blacktriangle$  or  $\nabla$  key followed by the [ENTER] key.

Enter the Value of calibration Point 1 and then press the [ENTER] key to start calibration. The value in the 2<sup>nd</sup> text line is the actual measured value from the sensor prior to calibration.

After the calibration the Multiplier or slope calibration factor 'M' and the Adder or offset calibration factor 'A' are displayed.

Select Yes to save the calibration values and the successful Calibration is confirmed on the display.

#### 7.2.2 **Two-point Sensor Calibration**

Enter Sensor Calibration mode as described in section 7.1.

Select 2 point Calibration by pressing the  $\blacktriangle$  or  $\nabla$  key followed by the [ENTER] key.

CAUTION: Rinse sensors with a high-purity water solution between calibration points to prevent contamination of the reference solutions.

Enter the Value of Point 1 and press the [ENTER] key. Place the sensor into the second reference solution.

Enter the Value of Point 2 and press the [ENTER] key to start the calibration.

After the calibration the Multiplier or slope calibration factor `M' and the Adder or offset calibration factor 'A' are displayed.

Select Yes to save the net calibration values and the successful Calibration is confirmed on the display.

#### **Sensor Temperature Calibration** 7.3

Enter Sensor Calibration mode as described in section 7.1 and select Temperature.

uS/cm

°C

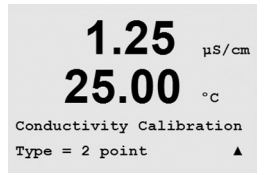

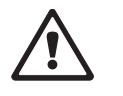

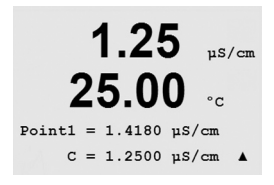

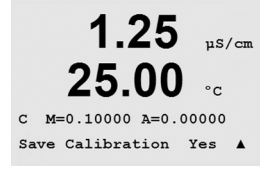

25.00

Channel A Temperature

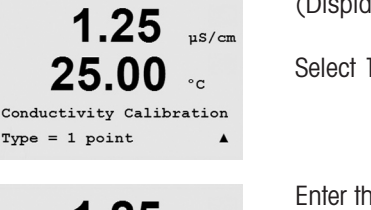

#### 7.3.1 **One-Point Sensor Temperature Calibration**

1.25 µS/cm 25.00 °c Temperature Calibration Type = 1 point Slope 1.25 µS/cm 25.00 °C

Point1 = 25.02 °C T = 25.00 °C 1.25 uS/cm 25.00 °C

Temp M=1.00001 A=0.00000 Save Calibration Yes See 7.3 on how to enter the Temperature Calibration menu. Slope or Offset can be selected with the 1 point calibration. Select Slope to recalculate the Slope factor M (Multiplier) or Offset to recalculate the offset calibration factor A (Adder).

Enter the value for Point 1 and press [ENTER].

The newly calculated value – either M or A – is displayed. Select Yes to save the new calibration values and the successful Calibration is confirmed on the display.

#### Two – Point Sensor Temperature Calibration 7.3.2

See 7.3 on how to enter the Temperature Calibration menu. Select 2 point as calibration Type.

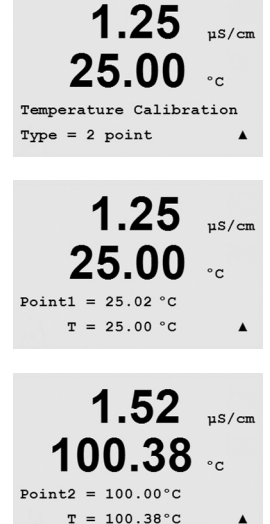

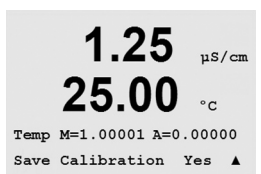

Enter the value for Point 1 and press [ENTER].

Enter the value for Point 2 and press [ENTER].

The newly calculated values M and A are displayed. Select Yes and press [ENTER] to save the new calibration values and the successful Calibration is confirmed on the display.

µS/cm

µS/cm

uS/cm

°C

°C

1.67

25.00

1.67

25.00

p M=0.1004 A=0.0000 s M=1.0011 A=0.0000

1.67

25.00

Save Calibration Yes Press ENTER to Exit

Calibrate Sensor Channel A Edit

#### 7.4 **Edit Sensor Calibration Constants**

Enter Calibration mode as described in section 7.1 and select Edit.

All calibration constants of the primary measurement (p) for the sensor are displayed on Line 3. All calibration constants of the secondary measurement (s) for the sensor are displayed on Line 4. For conductivity and resistivity sensors, the (p) primary measurement is conductivity or resistivity and the (s) secondary measurement is temperature.

The calibration constants can be changed in this menu.

Select Yes to save the new calibration values and the successful Calibration is confirmed on the display.

NOTE: Each time a new sensor is connected to the M300 transmitter, it is necessary to enter the unique calibration constant located on the sensor cable.

#### 7.5 **Sensor Verification**

Enter Calibration mode as described in section 7.1. and select Verify.

The measured resistance of the primary (Conductivity or Resistivity) measurement and the secondary (Temperature) measurement are shown. The meter calibration factors are used when calculating these values.

Dual channel transmitters use the  $\blacktriangle$  or  $\nabla$  key to toggle between Channel A and B.

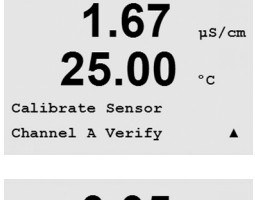

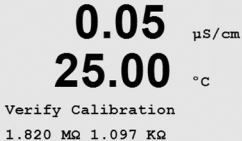

# 8 Configuration

(PATH: Menu/Configure)

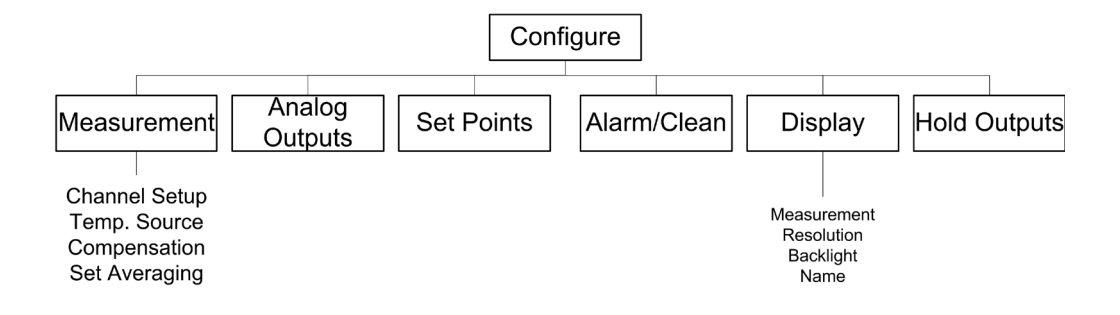

## 8.1 Enter Configuration Mode

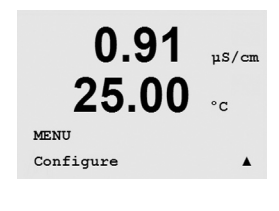

While in Measurement mode, press the  $\blacktriangleleft$  key. Press the  $\blacktriangle$  or  $\triangledown$  key to navigate to the Configure – Menu. After selecting the Configure – Menu and press [ENTER]. Enter the configuration security code "xxxxx" if required (see section 9.3). Press the [ENTER] key to confirm the code.

**Note:** to exit Configuration mode at any time press the  $\blacktriangleleft$  and  $\blacktriangleright$  key simultaneously (ESC). The transmitter returns to the Measurement mode and the old settings remain active.

#### 8.2 Measurement

(PATH: Menu/Configure/Measurement)

Enter configuration mode as described in Section 8.2.

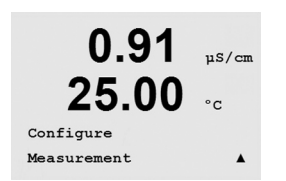

Press the [ENTER] key to select this Menu. The following sub menus can now be selected: Channel Setup, Temperature Source, Compensation and Set Averaging.

## 8.2.1 Channel Setup

Press the [ENTER] key to select the 'Channel Setup' Menu.

Select Sensor Type (2- or 4-electrode) and press [ENTER].

The 4 lines of the display can now be configured with measurements. Pressing the [ENTER] key will display the selection for lines c and d.

Pressing the [ENTER] key again will bring up the Save Changes dialog. Dual channel transmitters also require selecting a channel 'A' or 'B' for each line of the display. Selecting No will discard the entered values and return to the measurement display screen, selecting Yes will save changes made.

## 8.2.2 Temperature Source

Press the [ENTER] key to select this Menu. The following options can be chosen: 'Fixed': allows a specific temperature value to be entered.

'Use this channel' ('Use this Ch PT1000' on dual channel transmitters): temperature input will be taken from the sensor attached.

'Use Other Channel': temperature input will be taken from the sensor attached to the other channel (dual channel transmitters only)

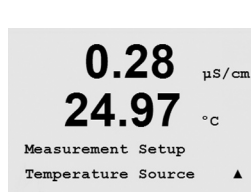

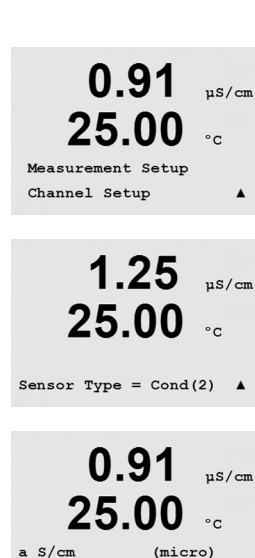

(

1 67

25.00

Save Calibration Yes Press ENTER to Exit

) 🔺

uS/cm

°c

b °C

## 8.2.3 Temperature Compensation (for Mettler Toledo Thornton M300 only)

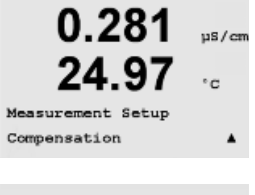

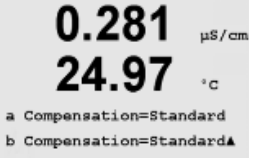

Press [ENTER] to select this Menu. The temperature compensation mode for any of the four measurement lines can be selected. Temperature compensation should be matched to the characteristics of the application. Choices are 'None', 'Standard', 'Light 84', 'Std 75°C', 'Linear', 'Glycol.5', 'Glycol1', 'Cation', 'Alcohol', and 'Ammonia'. Press [ENTER] and save changes.

Standard compensation includes compensation for non-linear high purity effects as well as conventional neutral salt impurities and conforms to ASTM standards D1125 and D5391. Std 75°C compensation is the Standard compensation algorithm referenced to 75°C. This compensation may be preferred when measuring Ultrapure Water at an elevated temperature. (Resistivity of ultrapure water compensated to 75°C is 2.4818 Mohm-cm.) Linear compensation adjusts the reading by a factor expressed as a "% per °C" (deviation from 25°C). Use only if the sample has a well-characterized linear temperature coefficient. The factory default setting is 2.0%/°C.

Glycol.5 compensation matches the temperature characteristics of 50% ethylene glycol in water. Compensated measurements using this solution may go above 18 Mohm-cm. Glycol1 compensation matches the temperature characteristics of 100% ethylene glycol. Compensated measurements may go well above 18 Mohm-cm.

Cation compensation is used in power industry applications measuring the sample after a cation exchanger. It takes into account the effects of temperature on the dissociation of pure water in the presence of acids.

Alcohol compensation provides for the temperature characteristics of a 75% solution of isopropyl alcohol in pure water. Compensated measurements using this solution may go above 18 Mohm-cm.

Light 84 compensation matches the high purity water research results of Dr. T.S. Light published in 1984. Use only if your institution has standardized on that work.

Ammonia compensation is used in power industry applications for specific conductivity measured on samples using ammonia and/or ETA (ethanolamine) water treatment. It takes into account the effects of temperature on the dissociation of pure water in the presence of these bases.

30

#### 8.2.4 Set Averaging

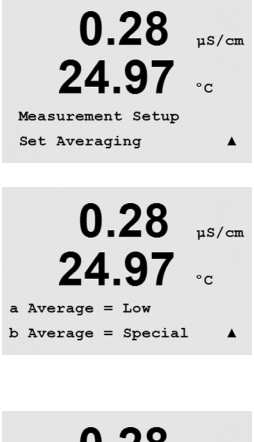

74 Save Changes Yes Press ENTER to Exit

0.28

24.97

0 28

24.97

0.28

If Alarm Set. 3.6mA

Aout1 Type= Normal

Aout1 Range= 4-20

Aout1 Measurem

Configure Analog Outputs 11S/cm

µS/cm

uS/cm

°C

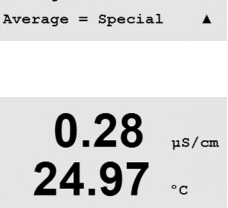

Press the [ENTER] key to select this Menu. The averaging method (noise filter) for each measurement line can now be selected. The options are Special (Default), None, Low, Medium and High:

None = no averaging or filtering Low = equivalent to a 3 point moving average Medium = equivalent to a 6 point moving average High = equivalent to a 10 point moving average Special = averaging depending on signal change (normally High averaging but Low averaging for large changes in input signal)

Pressing the [ENTER] key again will bring up the Save Changes dialog. Selecting No will discard the entered values and return to the measurement display screen, selecting Yes will save changes made.

#### 8.3 Analog Outputs

(PATH: Menu/Configure/Analog Outputs)

Enter configuration mode as described in Section 8.2.

Press the [ENTER] key to select this Menu, which lets you configure the 2 Analog Outputs.

Once the analog outputs have been selected, use the  $\triangleleft$  and  $\blacktriangleright$  buttons to navigate between configurable parameters. Once a parameter is selected, its setting can be selected per the following table:

When an Alarm Value is selected, the analog output will go to this value if any alarm condition occurs.

| Parameter    | Selectable Values                             |
|--------------|-----------------------------------------------|
| Aout:        | 1, 2, 3* or 4* (default is 1)                 |
| Measurement: | a, b, c, d or blank (none) (default is blank) |
| Alarm Value: | 3.6 mA, 22.0 mA of Off (default is off)       |

\* Aout 3 and 4 available on two-channel units only

The Aout type can be Normal, Bi-Linear, Auto-Range or Logarithmic. The range can be 4–20mA or 0–20mA. Normal provides linear scaling between the minimum and maximum scaling limits and is the default setting. Bi-Linear will also prompt for a scaling value for the mid-point of the signal and allows two different linear segments between the minimum and maximum scaling limits.

Enter the minimum and maximum Value of Aout.

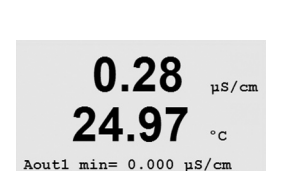

Aout1 max= 10.00 µS/cm

31

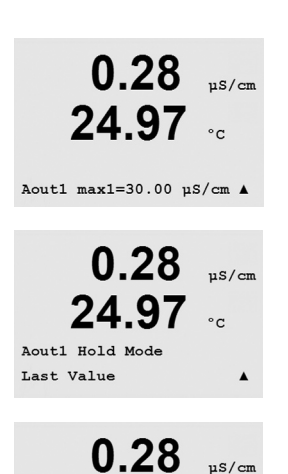

24

Save Changes Yes Press ENTER to Exit

97

۸

If Auto-range was selected then Aout max1 can be configured. Aout max1 is the maximum value for the first range on Auto-Range. The maximum value for the second range on Auto-Range was set in the previous menu. If Logarithmic Range was selected, it will also prompt for the number of decades as `Aout1 # of Decades =2'.

The value for the Hold mode can be configured to hold the last value or can be set to a Fixed value.

Pressing the [ENTER] key again will bring up the Save Changes dialog. Selecting No will discard the entered values and return to the measurement display screen, selecting Yes will save changes made.

#### 8.4 Setpoints

(PATH: Menu/Configure/Setpoints)

Enter configuration mode as described in Section 8.2.

Press the [ENTER] key to select this Menu.

Up to 4 Setpoints on a single channel transmitter and 6 on dual channel transmitters can be configured on any of the measurements (a thru d). If configuring a setpoint for a measurement displaying conductivity, the possible types are Off, High, Low, Outside and Between. Thornton models also include types, %USP, %EP PW and %EP WFI. If configuring a setpoint for a channel displaying temperature, possible types are Off, High, Low, Outside and Between.

An 'Outside' Setpoint will cause an alarm condition whenever the measurement goes above its high limit or below its low limit. A 'Between' Setpoint will cause an alarm condition to occur whenever the measurement is between its high and low limits.

USP and EP Setpoints on Thornton models provide a high alarm used for pharmaceutical water monitoring with non-temperature compensated conductivity measurements. USP (United States Pharmacopoeia) section (645) and European Pharmacopoeia require that non-temperature compensated conductivity of pharmaceutical waters must be below a limit from tables based on the temperature of the sample. In other words, pharmaceutical requirements temperature-compensate the limit rather than the measurement.

The Mettler Toledo Thornton M300 has these pharmaceutical limit tables in memory and automatically determines the conductivity limit based on the measured temperature. USP and EPWFI (Water for Injection) setpoints use Table 8.1. The limit is the conductivity value corresponding to the 5° temperature step immediately below or equal to the measured temperature value. EP *Highly* Purified Water limits are identical to EP WFI limits.

EP PW (Purified Water) setpoints use Table 8.2. The limit in this case is the conductivity value interpolated for the measured temperature. The M300 takes care of this automatically.

The pharmaceutical setpoint *value* entered into the M300 is the percentage safety margin *below* the limits to activate the setpoint. For example, the USP table conductivity limit at 15°C is 1.0  $\mu$ S/cm. If the setpoint value is set at 40% then the setpoint will activate whenever the conductivity goes above 0.6  $\mu$ S/cm at 15°C.

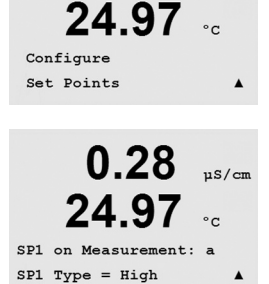

0.28

µS/cm

| Temperature (°C) | Conductivity Limit (µS/cm) |
|------------------|----------------------------|
| 0                | 0.6                        |
| 5                | 0.8                        |
| 10               | 0.9                        |
| 15               | 1.0                        |
| 20               | 1.1                        |
| 25               | 1.3                        |
| 30               | 1.4                        |
| 35               | 1.5                        |
| 40               | 1.7                        |
| 45               | 1.8                        |
| 50               | 1.9                        |
| 55               | 2.1                        |
| 60               | 2.2                        |
| 65               | 2.4                        |
| 70               | 2.5                        |
| 75               | 2.7                        |
| 80               | 2.7                        |
| 85               | 2.7                        |
| 90               | 2.7                        |
| 95               | 2.9                        |
| 100              | 3.1                        |

Table 8.1: USP Section <645> Stage 1, EP WFI (Water for Injection), and EP Highly Purified Water Conductivity Limits as a Function of Temperature

Table 8.2: EP PW (Purified Water) Conductivity Limits as a Function of Temperature

| Temperature (°C) | Conductivity Limit (µS/cm) |
|------------------|----------------------------|
| 0                | 2.4                        |
| 10               | 3.6                        |
| 20               | 4.3                        |
| 25               | 5.1                        |
| 30               | 5.4                        |
| 40               | 6.5                        |
| 50               | 7.1                        |
| 60               | 8.1                        |
| 70               | 9.1                        |
| 75               | 9.7                        |
| 80               | 9.7                        |
| 90               | 9.7                        |
| 100              | 10.2                       |

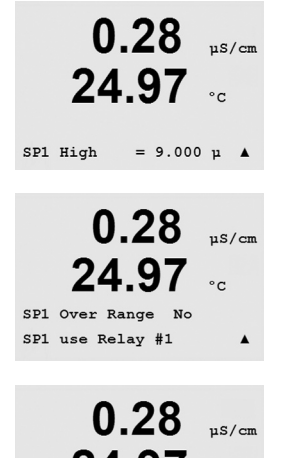

**24.97** °c R1 Delay = 010 seconds R1 Hysteresis = 05%

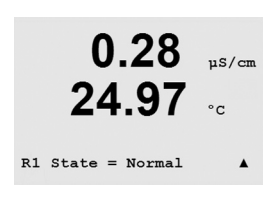

Enter the desired value(s) for the Setpoint and press [ENTER]

This screen provides the option to configure a setpoint to be active on an over range condition. Select the setpoint (1 thru 4) and 'Yes' or 'No'. Select the desired relay that will activate when the setpoint alarm condition is reached.

#### Over Range

Configure whether an over range should also be alarmed and which relay should be used. Once configured, the selected relay will be activated if a sensor over-range condition is detected on the assigned input channel.

#### Delay

Enter the delay time in seconds. A time delay requires the setpoint to be exceeded continuously for the specified length of time before activating the relay. If the condition disappears before the delay period is over, the relay will not be activated.

#### Hysteresis

Enter the hysteresis as a percentage-value. A hysteresis value requires the measurement to return within the setpoint value by a specified percentage before the relay is deactivated.

For a high setpoint, the measurement must decrease more than the indicated percentage below the setpoint value before the relay is deactivated. With a low setpoint, the measurement must rise at least this percentage above the set-point value before the relay is deactivated. For example, with a high setpoint of 100, when this value is exceeded, the measurement must fall below 90 before the relay is deactivated.

#### State

Relay contacts are in normal state until the associated setpoint is exceeded, then the relay is activated and the contact states change.

Select 'Inverted' to reverse the normal operating state of the relay (i.e. Normally open contacts are in a closed state, and normally closed contacts are in an open state, until the setpoint is exceeded). 'Inverted' relay operation is functional when power is applied to the M300 transmitter.

Pressing the [ENTER] key again will bring up the Save Changes dialog Selecting No will discard the entered values and return to the measurement display screen, selecting Yes will save changes made. 0.28

24.97

Configure Alarm/Clean µS/cm

#### 8.5 Alarm/Clean

(PATH: Menu/Configure/Alarm/Clean)

Enter configuration mode as described in Section 8.2.

This Menu allows the configuration of Alarm and Clean functionality.

#### 8.5.1 Alarm

To select 'Setup Alarm', press the  $\blacktriangle$  or  $\triangledown$  key so that 'Alarm' is flashing.

Using the  $\blacktriangleleft$  and  $\triangleright$  buttons, navigate to "Use Relay #". Using the  $\blacktriangle$  or  $\nabla$  keys, select relay (1, 2, 3 or 4) to be used for the Alarm and press [ENTER].

One of the following events may be alarmed:

- 1. Power Failure
- 2. Software Failure

If any of these are set to Yes, an alarm signal will be initiated, the selected relay will be activated, and an alarm message will be recorded if:

1. there is a power failure or power cycling

2. the software watchdog performs a reset

For 1 and 2 the alarm indicator will be turned off when the alarm message is cleared. It will reappear if the power is constantly cycling or if the watchdog is repeatedly resetting the system.

Pressing the [ENTER] key again will bring up the Save Changes dialog. Selecting No will discard the entered values, selecting Yes will make the entered values the current ones.

**Note:** Each Alarm Relay can be configured in either a Normal or Inverted state. In addition, a Delay for the activation can be set. For more information, refer to Section 8.5.

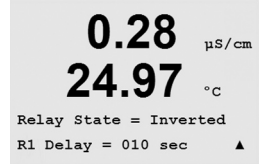

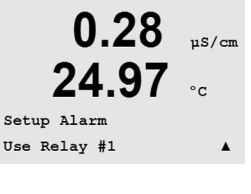

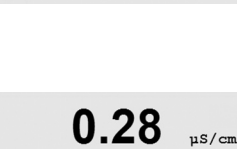

24.97

No 🔺

Alarm

Power Failure

#### 8.5.2 Clean

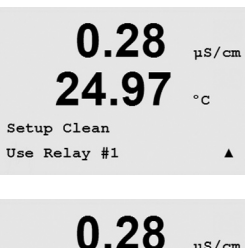

uS/cm 24.97 CleanInterval= 1.000 hrs Clean Time = 0030 sec

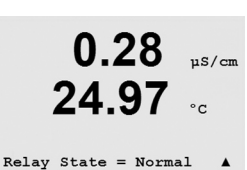

0.28

24.97

Configure Display

µS/cm

Interval.

off. The cleaning time can be 0 to 9999 seconds and must be smaller than the Cleaning

Select the desired Relay state: Normal or Inverted.

Configure the Relay to be used for the cleaning cycle.

Pressing the [ENTER] key again will bring up the Save Changes dialog. Selecting No will discard the entered values and return to the measurement display screen, selecting Yes will save changes made.

The Cleaning Interval can be set from 0.000 to 999.9 hours. Setting it to 0 turns the clean cycle

#### 8.6 Display

(PATH: Menu/Configure/Display)

Enter configuration mode as described in Section 8.2.

This Menu allows for the configuration of the values to be displayed and also the configuration of the Display itself.

#### µS/cm 24.97Display Setup Measurement 0.48uS/cm 24 97 °C Line 1 = a Line 2 = b Line 3 = c Line 4 = d0.48uS/cm

8.6.1 **Measurement** 

The Display has 4 lines. Line 1 on top and Line 4 on the bottom.

Select the values (Measurement a, b, c or d) to be displayed on each line of the display.

Select the 'Error Display' mode. If this is set to 'On' when an alarm has occurred, the message "Failure - Press Enter" will be displayed on Line 4 when an alarm occurs in the normal Measurement mode.

Pressing the [ENTER] key again will bring up the Save Changes dialog. Selecting No will discard the entered values, selecting Yes will make the entered values the current ones.

# 0.48

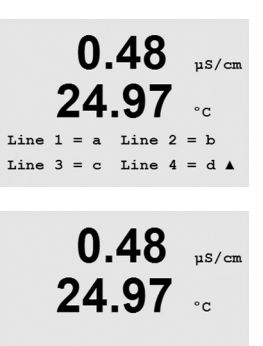

Error Display Off

#### 8.6.2 Resolution

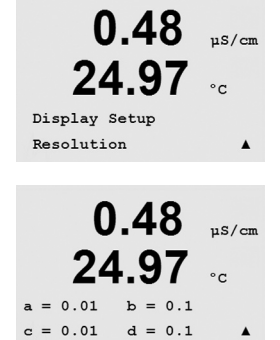

This menu allows the setting of the resolution of each displayed value.

Possible settings are 1, 0.1, 0.01, 0.001 or Auto.

Pressing the [ENTER] key Will bring up the Save Changes dialog.

#### 8.6.3 Backlight

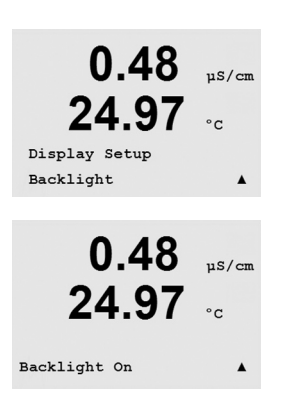

This Menu allows the setting of the back light options of the display.

Possible settings are On, On 50% or Auto Off 50%. If Auto Off 50% is selected then the backlight will go to 50% after 4 minutes with no keypad activity. The backlight will automatically come back on if a key is pressed.

Pressing the [ENTER] key Will bring up the Save Changes dialog.

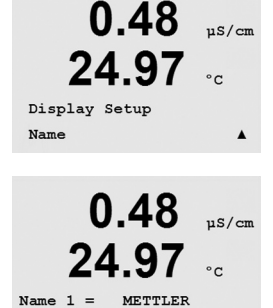

TOLEDO

Name 2 =

#### 8.6.4 Name

This menu allows for the configuration of an alpha-numeric name which is displayed on Lines 3 and 4 of the Display. The default is nothing (blank).

Use the  $\blacktriangleleft$  and  $\blacktriangleright$  keys to navigate between digits to be altered. Using the  $\blacktriangle$  and  $\blacktriangledown$  keys to change the character to be displayed. Once all digits of both display channels have been entered, press [ENTER] to bring up the Save Changes dialog.

#### 8.7 Hold Analog Outputs

(PATH: Menu/Configure/Hold Outputs)

Enter configuration mode as described in Section 8.2.

The Digital Input used to remotely control the Hold function is configured with this Menu. Initiating a hold condition will maintain the analog signal output and relay status at the value/ state at the time the Hold is initiated, for as long as the Hold state is maintained. In addition, the USB output will be held if the USB Hold option is set to "Last Values". The USB Hold feature is set to "Off" by default. Refer to section 9.2 for more information on the USB settings.

Analog output and relay status will not be held if 'No' is selected. If 'Yes' is selected, Outputs will be held depending on the status of the selected Digital Input. Digital Input choices are 'High', 'Low' or 'Off'. All analog outputs and relay status will be held if the Digital Input is in the selected state. If 'Off' is selected as Digital Input status, the Digital Input is inactive and the Hold status will not be triggered through an external signal, although the outputs will be held during configuration or calibration procedures as long as the Hold Outputs option is 'Yes'.

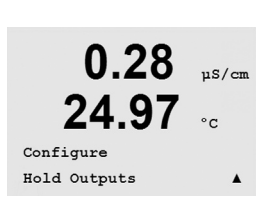

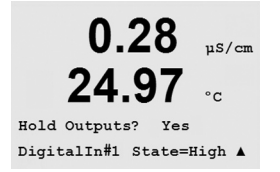

# 9 System

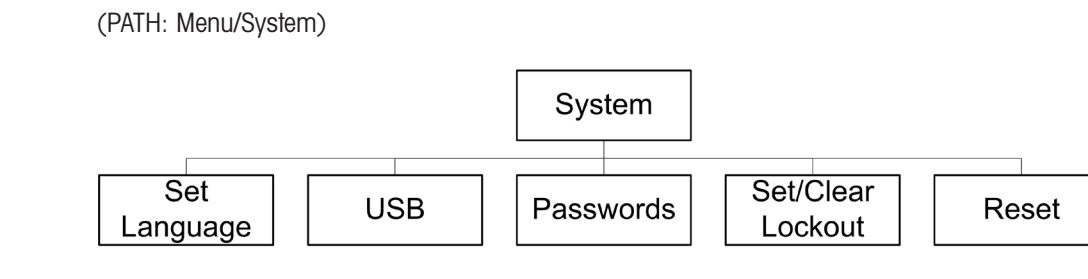

While in Measurement mode press the  $\blacktriangleleft$  key. Press the  $\blacktriangledown$  or  $\blacktriangle$  key to navigate to `System' – Menu and press [ENTER]. Enter the security code `xxxxx' if necessary (see section 9.3) and press [ENTER] to confirm the code.

Refer to section 3.3.2 for information on use of the navigation keys.

## 9.1 Set Language

(PATH: Menu/System/Set Language)

This Menu allows the configuration of the Display language.

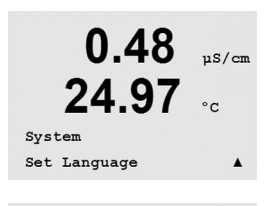

0.48

24 97

MENU

Syste

µS/cm

0.48 µs/cm 24.97 °c Language English Press ENTER to ContinueA The following selections are possible: English, French, German, Italian and Spanish. Pressing the [ENTER] key will bring up the Save Changes dialog.

## 9.2 USB

(PATH: Menu/System/USB)

This menu allows configuration of the USB hold function.

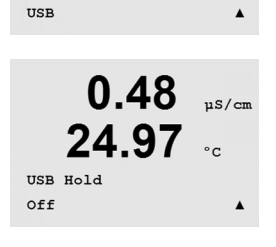

0.48

24.97

System

µS/cm

°C

This may be set to either Off or Last Values. An external host device may poll the M300 for data. If the USB Hold is set to Off, current values are returned. If the USB Hold is set to Last Values, the values present at the time the hold condition was established are returned.

Details of USB functions and communication protocols are covered in separate documentation.

Press [ENTER] to bring up the Save Changes dialog.

#### 9.3 **Passwords**

(PATH: Menu/System/Passwords)

This Menu allows for the configuration of Operator and Administrator Passwords, as well as setting up a List of allowed Menus for the Operator. The Administrator has rights to access all Menus. All default passwords for new transmitters are '00000'.

The Passwords Menu is protected: Enter the Administrator Password to enter the Menu.

#### 9.3.1 **Changing Passwords**

Press [ENTER] again to bring up the Save Changed dialog

See Section 9.3 on how to enter the Passwords Menu. Select Change Administrator or Change Operator and set the new Password.

Press the [ENTER] key to confirm the new password.

#### 9.3.2 **Configuring Menu Access for Operator**

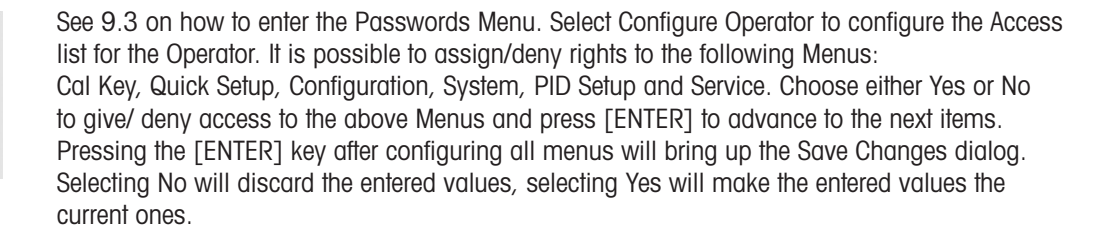

#### 9.4 Set/Clear Lockout

(PATH: Menu/System/Set/Clear Lockout)

The user will be asked for a password before being allowed into any menus if the Lockout functionality is enabled.

The Lockout – Menu is protected: Enter the Administrator Password and select YES to enable or NO to disable the Lockout functionality. Pressing the [ENTER] key after the selection will bring up the Save Changes dialog. Selecting No will discard the entered value, selecting Yes will make the entered value the current one.

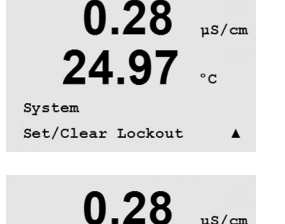

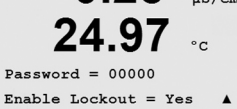

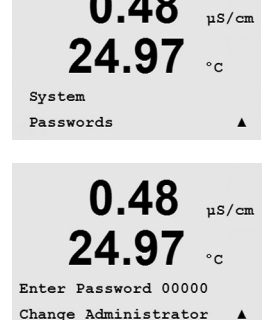

0.48

Change Administrator New Password = 00000

0 48

24 97

Enter Password 00000

Configure Operator

0.48

#### 9.5 Reset

(PATH: Menu/System/Reset)

This Menu allows access to the following options: Reset System, Reset Meter Cal, Reset Analog Cal.

#### 9.5.1 Reset System

This Menu allows the reset of the meter to the factory default settings (Setpoints off, analog outputs off, etc.). The meter calibration and the analog output calibration are not affected. Pressing the [ENTER] key after the selection will bring up a confirmation screen. Selecting No will discard the entered value, selecting Yes will make the entered value the current one.

## 9.5.2 Reset Meter Calibration

This Menu allows the reset of the meter's calibration factors to the last factory calibration values.

Pressing the [ENTER] key after the selection will bring up a confirmation screen. Selecting No will discard the entered value, selecting Yes will make the entered value the current one.

#### 9.5.3 Reset Analog Calibration

This Menu allows reset of the Analog Output calibration factors to the last factory calibration values.

Pressing the [ENTER] key after the selection will bring up a confirmation screen. Selecting No will discard the entered value, selecting Yes will make the entered value the current one.

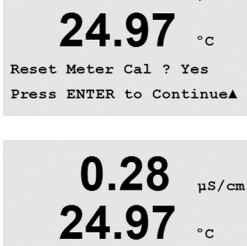

Reset Meter Calibration Are you sure? Yes

0 28

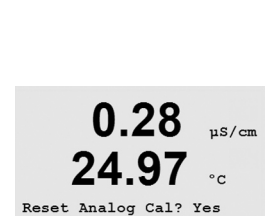

Press ENTER to Continue.

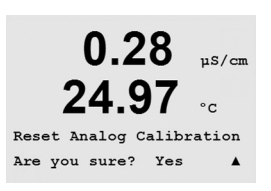

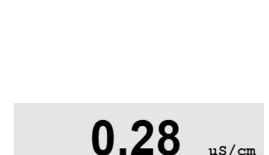

Press ENTER to ContinueA

0.28

Ye

? Yes

µS/cm

uS/cm

0.28

24.97

System Reset

Reset System

Reset System Are you sure? µS/cm

°c

# 10 PID Setup

(PATH: Menu/PID Setup)

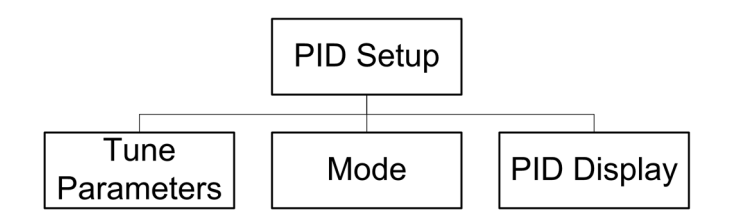

PID control is proportional, integral and derivative control action that can provide smooth regulation of a process. Before configuring the transmitter, the following process characteristics must be identified.

Identify the control direction of the process:

Dilution – direct acting where increasing measurement produces increasing control output such as controlling the feed of low conductivity diluting water to cooling towers or boilers Concentrating – reverse acting where increasing measurement produces decreasing control output, such as controlling chemical feed to attain a desired concentration

Identify the **control output type** based on the control device to be used:

Pulse Frequency – used with pulse input metering pump

Pulse Length - used with solenoid valve

Analog – used with current input device such as electric drive unit, analog input metering pump or current-to-pneumatic (I/P) converter for pneumatic control valve

Default control settings provide linear control which is appropriate for conductivity. The nonlinear control settings are used in pH/ORP models of this transmitter. Therefore ignore settings of deadband and corner points in the Tuning Parameter section below.

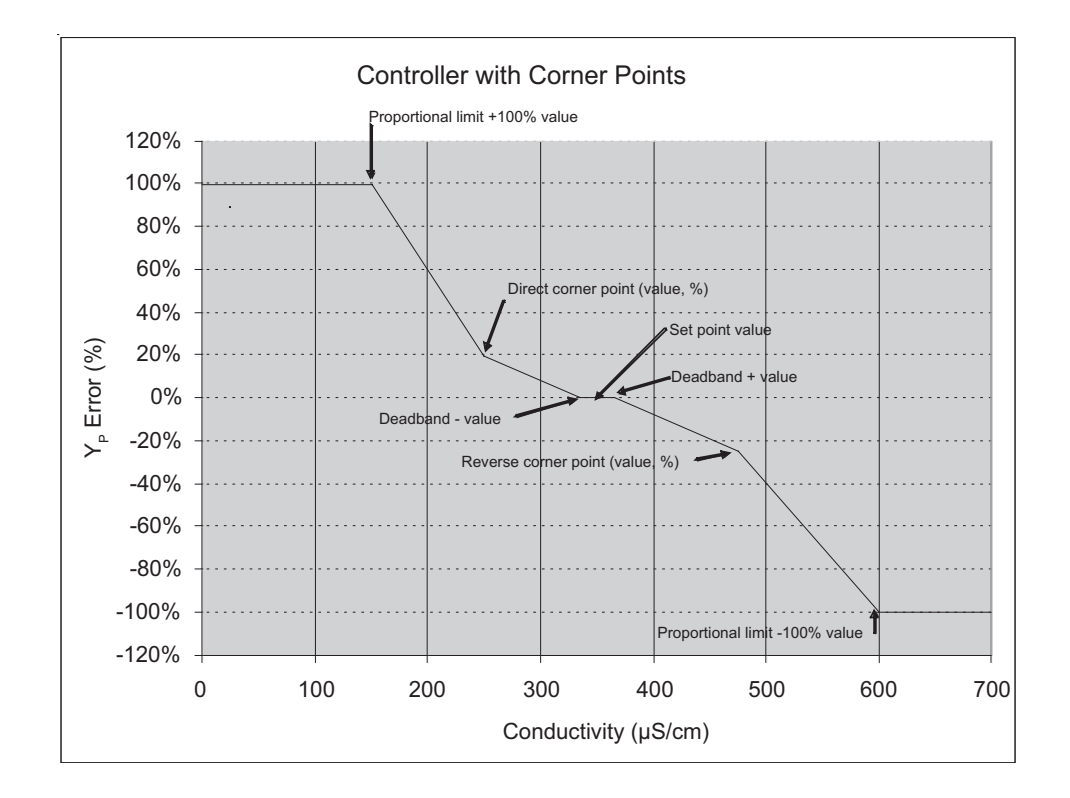

#### 10.1 Enter PID Setup

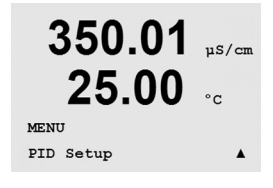

While in Measurement mode press the  $\triangleleft$  key. Press the  $\blacktriangle$  or  $\triangledown$  key to navigate to the PID Setup – Menu and press [ENTER]. Enter the System security code "xxxxx" if required, (see section 3.1) and press the [ENTER] key to confirm the code.

**Note:** To exit PID Setup mode at any time press the  $\blacktriangleleft$  and  $\blacktriangleright$  keys simultaneously (Escape). The transmitter returns to the Measurement mode and the old values remain active.

#### 10.2 PID Auto/Manual

(PATH: MENU/PID Setup/PID A/M)

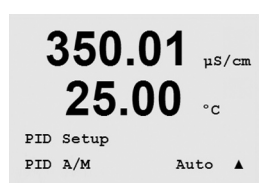

This menu allows selection of Automatic or Manual operation. Select Auto or Manual operation. Pressing the [ENTER] key will bring up the Save Changes dialog.

#### 10.3 Mode

(PATH: MENU/PID Setup/Mode)

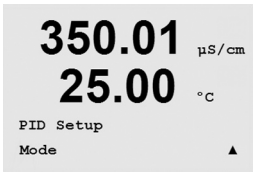

350.01 µS/cm

PIDMode= Relays PL #\_#\_

Pulse Length = 001 sec

350.01 us/cm

25.00

PIDMode= Relays PF #\_#\_

Pulse Frequency= 001P/mA

This menu contains the selection of control modes using relays or analog outputs. Press [ENTER].

## 10.3.1 PID Mode

This menu assigns a relay or analog output for PID control action as well as details of their operation. Based on the control device being used, select one of the following three paragraphs for use with solenoid valve, pulse input metering pump or analog control.

**Pulse Length** – If using a solenoid valve, select "Relays" and "PL", Pulse Length. Choose the first relay position as #1 if controlling a concentrating reagent feed. Choose the second relay position as #2 if controlling dilution

water. Set the pulse length (feed cycle time) in seconds. A short pulse length will provide more uniform feed. A longer pulse length will reduce wear on the solenoid valve. A value of 30 seconds may be a good starting point. The % "on" time in the cycle is proportional to the control output.

**Pulse Frequency** – If using a pulse input metering pump, select "Relays" and "PF", Pulse Frequency. Choose the first relay position as #3 if controlling a concentrating chemical feed. Choose the second relay position as #4 if controlling dilution water. Set the pulse frequency to the maximum frequency allowed for the particular pump being used, typically 60 to100 pulses/ minute. Control action will produce this frequency at 100% output.

 $\triangle$ 

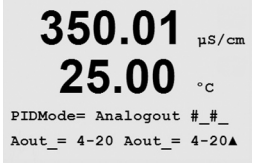

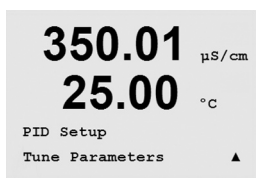

**CAUTION:** Setting the Pulse Frequency too high may cause the pump to overheat.

**Analog** – If using Analog control, change "Relays" to "Analogout" using up/down arrow keys. Choose the first Analogout position as #1 if controlling a concentrating chemical feed. Choose the second Analogout position as #2 if controlling dilution water feed. Select the analog output current range required by the control device, 4–20 or 0–20 mA. Press [ENTER].

# 10.4 Tune Parameters

(PATH: MENU/PID Setup/Tune Parameters)

This menu assigns control to a measurement and sets the setpoint, tuning parameters and non-linear functions of the controller through a series of screens.

#### 10.4.1 PID Assignment & Tuning

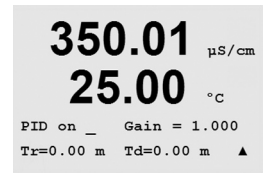

350.01 µs/cm

**25.00** SetPoint= 400.0 µ Deadbard= ±/-0.000 Assign the measurement, a, b, c, or d to be controlled after "PID on\_". Set the Gain (unitless), Integral or Reset time Tr (minutes) and Rate or Derivative time Td (minutes) needed for control. Press [ENTER]. Gain, Reset and Rate are later adjusted by trial and error based on process response.

#### 10.4.2 Setpoint & Deadband

Enter the desired setpoint value and the deadband around the setpoint, where no proportional control action will take place. Be sure to include the units multiplier  $\mu$  or m. Press [ENTER].

#### 10.4.3 Proportional Limits

Enter the low and high proportional limits – the range over which control action is required. Be sure to include the units multiplier  $\mu$  or m. Press [ENTER].

#### 10.4.4 Corner Points

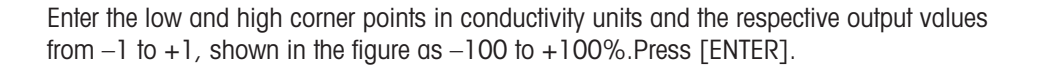

#### 10.5 PID Operation

(PATH: Menu/PID Setup/PID Display Setup)

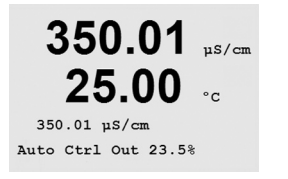

This screen enables display of PID control status in the normal measurement mode. When PID Display is selected, the status (Man or Auto) and control output (%) will be displayed on the bottom line. In addition, for the display to be enabled, a measurement must be assigned under Tune Parameters and a relay or analog output must be assigned under Mode.

In Manual, the control output may be adjusted with the up and down arrow keys. (The "Info" key function is not available in Manual.)

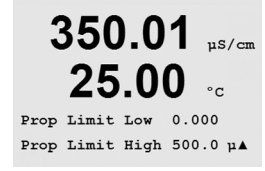

350.01 us/cm

°C

25.00

Corner Low 0.000 1.000 CornerHigh 500.0µ -1.00▲

47

# 11 Service

(PATH: Menu/Service)

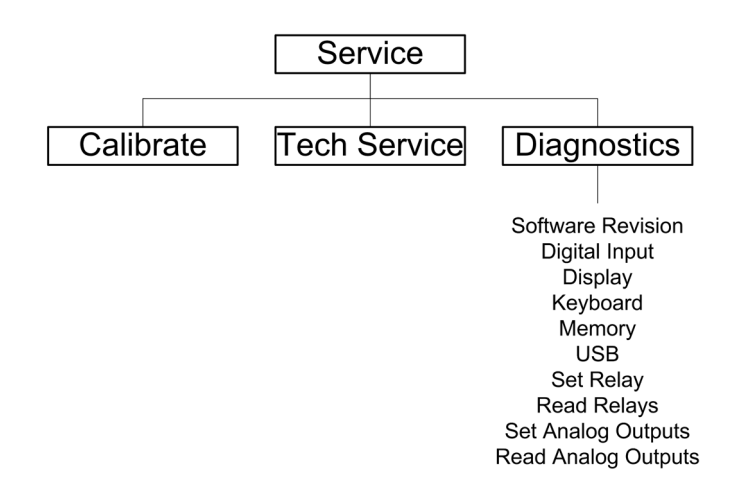

While in Measurement mode press the  $\blacktriangleleft$  key. Press the  $\blacktriangle$  or  $\triangledown$  key to navigate to the 'Service' and press [ENTER]. Enter the security code "xxxxx" if required (See section 3.1) and press [ENTER] to confirm the code. The available system configuration options are detailed below

**NOTE:** to exit Service mode at any time press the  $\blacktriangleleft$  and  $\blacktriangleright$  key simultaneously (escape). The transmitter returns to the Measurement mode and the old settings remain active.

#### 11.1 Diagnostics

(PATH: Menu/Service/Diagnostics)

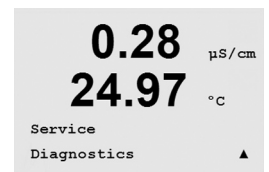

0.28

MENU Service

24.97 ·c

uS/cm

This Menu is a valuable tool for troubleshooting and provides diagnostic functionality for the following items: Model/Software Revision, Digital Input, Display, Keypad, Memory, Set Relays, Read Relays, Set Analog Outputs, Read Analog Outputs.

## 11.1.1 Model/Software Revision

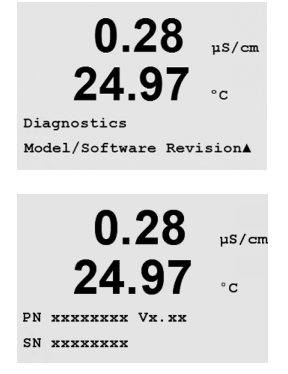

Essential information for every Service call is the model and software revision number. This Menu shows the transmitter part number, serial number and software version number. Press [ENTER] to exit from this display.

#### 11.1.2 Digital Input

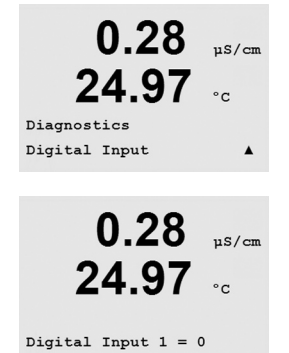

display.

The digital Input menu shows the state of the digital input. Press [ENTER] to exit from this

#### 11.1.3 Display

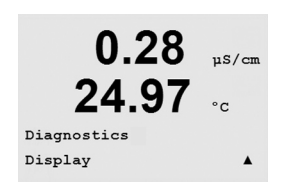

All pixels of the display will be lit for 15 seconds to allow troubleshooting of the display. After 15 seconds the transmitter will return to the normal Measuring mode or press [ENTER] to exit sooner.

## 11.1.4 Keypad

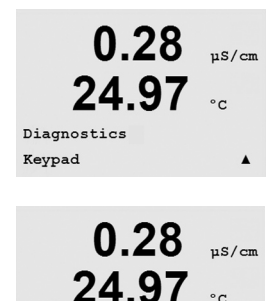

Key Pressed = (MENU) Press ENTER to Continue For keypad diagnostics, the display will indicate which key is pressed. Pressing [ENTER] will return the transmitter to the normal Measuring mode.

48

#### 11.1.5 Memory

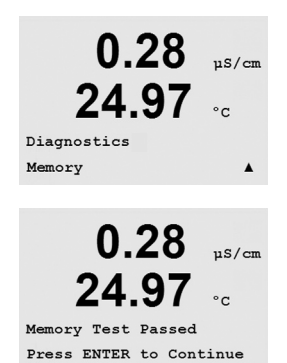

If Memory is selected then the transmitter will perform a RAM and ROM memory test. Test patterns will be written to and read from all RAM memory locations. The ROM checksum will be recalculated and compared to the value stored in the ROM.

#### 11.1.6 Set Relay

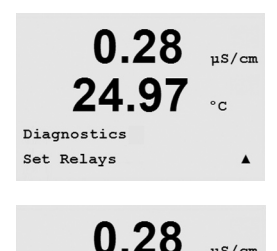

24.97

Relay1 = 0 Relay2 = 0 Relay3 = 0 Relay4 = 0

11S/cm

°c

The Set Relays diagnostic menu allows for the activation/deactivation of each Relay. To access relays 5 and 6 on dual channel transmitters, press [ENTER].

0 = Normal (normally open contacts are open)

1 = Inverted (normally open contacts are closed)

Press [ENTER] to return to Measurement mode.

#### 0.28 uS/cm 24.97°C Diagnostics Read Relays

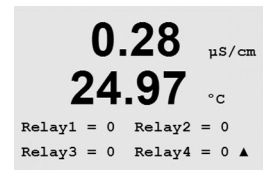

#### 11.1.7 Read Relays

The Read Relays diagnostic menu shows the state of each Relay as defined below. Press [ENTER] to exit from this display.

0 = Normal1 =Inverted.

#### 11.1.8 Set Analog Outputs

This menu enables the user to set all analog outputs to any mA value within the 0-22 mA range.

## 11.1.9 Read Analog Outputs

This menu shows the mA value of the analog Outputs. Press [ENTER] to exit from this display.

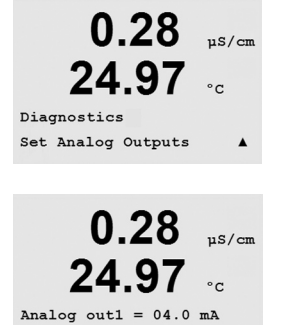

Analog out2 = 04.0 mA

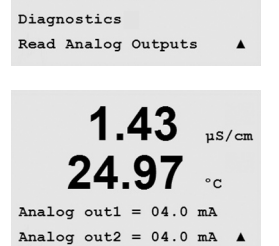

0.28

24.97

µS/cm

°C

#### Calibrate 11.2

#### (PATH: Menu/Service/Calibrate)

This menu has the options to calibrate the transmitter and the analog outputs and also allows the unlocking of calibration functionality.

## 11.2.1 Calibrate Meter

The M300 transmitter is factory calibrated within specifications. It is not normally necessary to perform meter re-calibration unless extreme conditions cause an out of spec operation shown by Calibration Verification. Periodic verification/re-calibration may also be necessary to meet Q.A. requirements.

The meter is equipped with five (5) internal ranges of measurement on each channel. Each resistance range and temperature is calibrated separately, with each resistance range consisting of a two-point calibration and the temperature using a three-point calibration.

Below is a table showing the resistance values for all calibration ranges.

| Range:        | Point 1     | Point 2     | Point 3  |
|---------------|-------------|-------------|----------|
| Resistivity 1 | 1.0 Mohms   | 10.0 Mohms  | _        |
| Resistivity 2 | 100.0 Kohms | 1.0 Mohms   | _        |
| Resistivity 3 | 10.0 Kohms  | 100.0 Kohms | _        |
| Resistivity 4 | 1.0 Kohms   | 10.0 Kohms  | -        |
| Resistivity 5 | 100 Ohms    | 1.0 Kohms   | -        |
| Temperature   | 1000 Ohms   | 3.0 Kohms   | 66 Kohms |

It is recommended that both calibration and verification be performed using the M300 Calibrator Module Accessory (refer to accessory list, in section 15). Instructions on the use of this accessory are provided with the calibrator module.

Printed in Switzerland

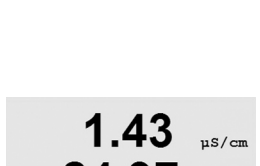

1.43

**24.97** 

Service Calibrate µS/cm

24.97

Channel A Resistance 1

Calibrate Meter

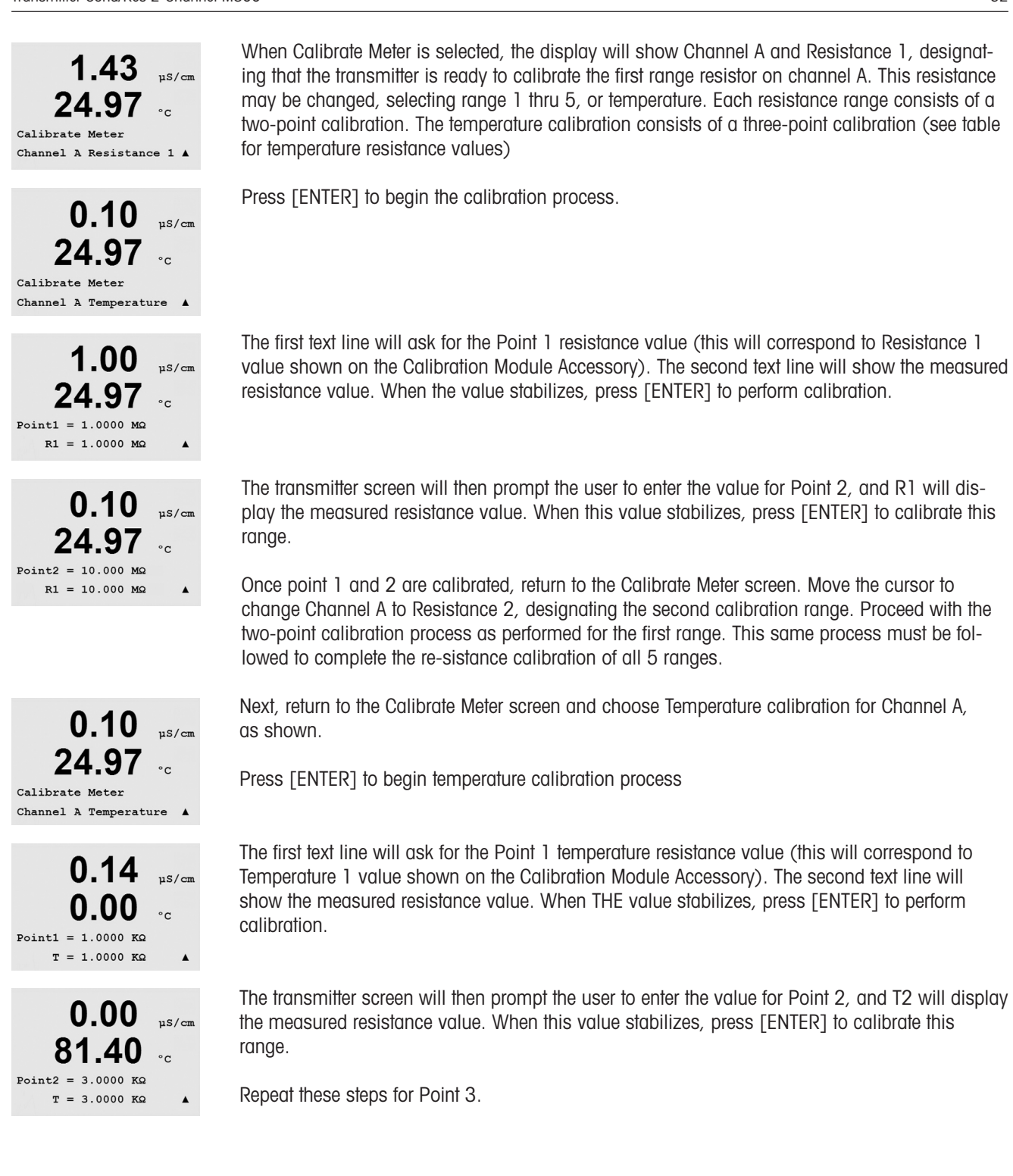

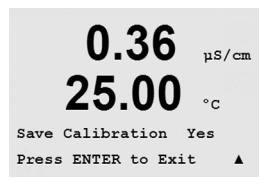

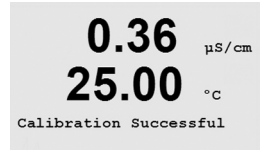

Press [ENTER] and the transmitter will ask to 'Save Calibration'.

Select Yes to save the calibration values and the successful Calibration is confirmed on the display.

The transmitter will return to the operation mode in approximately 5 seconds.

The above calibration process can then be repeated for Channel B of dual channel transmitters.

## 11.2.2 Calibrate Analog

Select the Analog Output you wish to calibrate. Each Analog output can be calibrated at 4 and 20 mA.

Connect an accurate milliamp meter to the Analog output terminals and then adjust the five digit number in the display until the milliamp meter reads 4.00 mA and repeat for 20.00 mA.

As the five digit number is increased the output current increases and as the number is decreased the output current decreases. Thus coarse changes in the output current can be made by changing the thousands or hundreds digits and fine changes can be made by changing the tens or ones digits.

Pressing the [ENTER] key after entering both values will bring up a con-firmation screen. Selecting No will discard the entered values, selecting Yes will make the entered values the current ones.

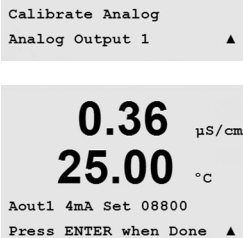

0.36

25.00

µS/cm

°c

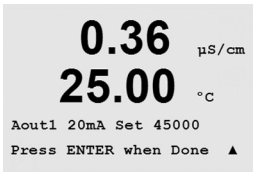

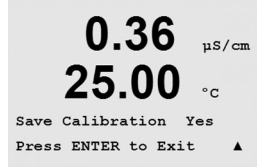

µS/cm

°c

## 11.2.3 Calibrate Unlock

Select this Menu to configure the CAL Menu, see Section 7.

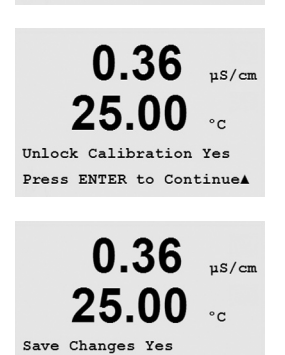

Press ENTER to Exit

0.36

25.00

Calibrate Unlock

Selecting Yes means that Meter and Analog Output calibration Menus will be selectable under the CAL Menu. Selecting No means that only the Sensor calibration is available under the CAL Menu.

Press [ENTER] after the selection to display a confirmation screen.

#### 11.3 Tech Service

(PATH: Menu/Tech Service)

Note: This Menu is for Mettler Toledo Service personnel use only.

# 12 Info

(PATH: Info)

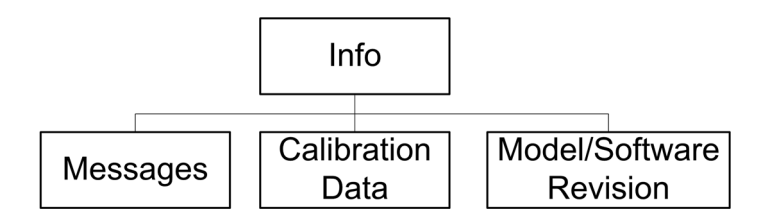

Pressing the  $\mathbf{\nabla}$  key will display the Info Menu with the options Messages, Calibration Data and Model/Software Revision.

## 12.1 Messages

(PATH: Info/Messages)

The most recent message is displayed. The up and down arrow keys allow scrolling through the last four messages that have occurred.

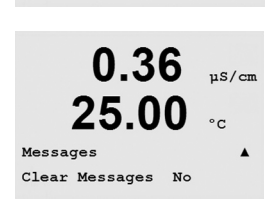

0.36

25.00

0.36

25.00

INFO Message:

Message Error uS/cm

uS/cm

°c

°c

Clear Messages clears all the messages. Messages are added to the message list when the condition that generates the message first occurs. If all messages are cleared and a message condition still exists and started before the clear then it will not appear in the list. For this message to re-occur in the list the condition must go away and then reappear.

#### 12.2 Calibration Data

(PATH: Info/Calibration Data)

0.36 µs/cm 25.00 °C INFO Calibration Data A 0.36 µs/cm 25.00 °C P M=0.1000 A=0.00000 S M=1.0000 A=0.00000 Selecting Calibration Data displays the slope (M) and offset calibration constants (A). Use the up and down arrow keys to toggle between channels 'A' and 'B' on dual channel transmitters.

P = calibration constants for the primary measurement

S = calibration constants for the primary measurement

Press [ENTER] to exit from this display.

## 12.3 Model/Software Revision

software revision.

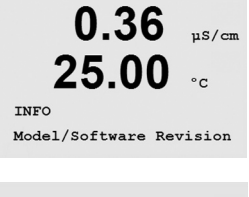

The displayed information is important for any Service call. Press [ENTER] to return to the normal measurement mode.

Selecting Model/Software Revision will display the model number, serial number and installed

0.28 µS/cm 24.97 °c PN \*\*\*\*\*\*\*\* V\*.\*\* SN \*\*\*\*

# 13 Maintenance

#### 13.1 For Technical Support

For technical support and product information for M300 Thornton Transmitters contact:

Mettler-Toledo Thornton, Inc. 36 Middlesex Turnpike Bedford, MA 01730 Phone: 781-301-8600 or 800-510-PURE Fax: 781-271-0214 Email: service@thorntoninc.com

Or: Your local Mettler-Toledo Sales Office or representative

#### 13.2 Front Panel Cleaning

Clean the front panel with a damp soft cloth (water only, no solvents). Gently wipe the surface and dry with a soft cloth.

# 14 Troubleshooting

If the equipment is used in a manner not specified by Mettler-Toledo Thornton, Inc., the protection provided by the equipment may be impaired. Review the table below for possible causes of common problems:

| Problem                           | Possible Cause                                                                                                    |
|-----------------------------------|----------------------------------------------------------------------------------------------------|
| Display is blank.                 | <ul> <li>No power to M300.</li> <li>Blown fuse.</li> <li>LCD display contrast set incorrectly.</li> <li>Hardware failure.</li> </ul>                                                                                                    |
| Incorrect measurement readings.   | <ul> <li>Sensor improperly installed.</li> <li>Incorrect units multiplier entered.</li> <li>Temperature compensation incorrectly set or<br/>disabled.</li> <li>Sensor or transmitter needs calibration.</li> <li>Sensor or patch cord defective or exceeds<br/>recommended maximum length.</li> <li>Hardware failure.</li> </ul> |
| Measurement readings not stable.  | <ul> <li>Sensors or cables installed too close to equipment<br/>that generates high level of electrical noise.</li> <li>Recommended cable length exceeded.</li> <li>Averaging set too low.</li> <li>Sensor or patch cord defective.</li> </ul>                                                                                   |
| Displayed $	riangle$ is flashing. | <ul> <li>Setpoint is in alarm condition<br/>(setpoint exceeded).</li> </ul>                                                                                                    |
| Cannot change menu settings.      | - User locked out for security reasons.                                                                                                    |

#### 14.1 Changing the Fuse

Make sure that the mains cable is unplugged before changing the fuse. This operation should only be carried out by personnel familiar with the transmitter and who are qualified for such work.

If the power consumption of the M300 transmitter is too high or a manipulation leads to a short circuit the fuse will blow. In this case remove the fuse and replace it with one specified in Chapter 16.

# 15 Accessories and Spare Parts

Please contact your local Mettler-Toledo Sales office or representative for details for additional accessories and spare parts.

For M300 Thornton

| Description                                                                   | Part Number |
|-------------------------------------------------------------------------------|-------------|
| Panel Mount Kit for ½ DIN models                                              | 52 500 213  |
| Pipe Mount Kit for 1/2 DIN models                                             | 52 500 212  |
| Configuration & Data Logger Software Kit                                      | 58 077 300  |
| Adaptor Panel – M300 to 200/2000 cutout                                       | 58 083 300  |
| M300 Conductivity Calibrator Module                                           | 58 082 300  |
| Replacement power fuse 5x20 mm, 1 A, 250 V, time lag, Littlefuse or Hollyland | -           |

#### For M300

| Description                              | Part Number |
|------------------------------------------|-------------|
| Pipe Mount Kit for 1/2 DIN models        | 52 500 212  |
| Panel Mount Kit for ½ DIN models         | 52 500 213  |
| Protective Hood for 1/2 DIN models       | 52 500 214  |
| Configuration & Data Logger Software Kit | 58 077 300  |

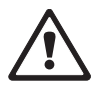

# 16 Specifications

#### 16.1 General specifications

| Conductivity/resistivity ranges       |                                                                                              |
|---------------------------------------|----------------------------------------------------------------------------------------------|
| 0.01 cm <sup>-1</sup> constant sensor | 0.002 to 200 $\mu\text{S/cm}$ (5000 $\Omega$ x cm to 500 M $\Omega$ x cm)                    |
| 0.1 cm <sup>-1</sup> constant sensor  | 0.02 to 2000 $\mu\text{S/cm}$ (500 $\Omega$ x cm to 50 M $\Omega$ x cm)                      |
| 10 cm <sup>-1</sup> constant sensor   | 10 to 40,000 $\mu\text{S/cm}$ (25 $\Omega$ x cm to 100 K $\Omega$ x cm)                      |
| 4-electrode sensor                    | 0.01 to 650 mS/cm (1.54 $\Omega$ x cm to 0.1M $\Omega$ x cm)                                 |
| Chemical concentration curves         | HCI, NaOH, H2SO4: 0-20%, 0-15%, 0-20%                                                        |
| TDS range (CaCO3 and NaCl)            | Covers equivalent conductivity ranges                                                        |
| Temperature input                     | PT 1000                                                                                      |
| Temperature measuring range           | -40 to + 200.0 °C (-40 to 392 °F)                                                            |
| Sensor maximum distance               | 61 m (200 ft); 15 m (50 ft with 4-E sensors)                                                 |
| Cond/Res accuracy                     | $\pm$ 0.5% of reading or 0.25 $\Omega$ , whichever is greater, Up to 10 M $\Omega\text{-cm}$ |
| Repeatability                         | ± 0.1% of reading for resistance                                                             |
| Resolution                            | 0.001 (four significant digits)                                                              |
| Temperature resolution                | 0.1 °C ( 0.1 °F)                                                                             |
| Temperature relative accuracy         | ± 0.25°C (± 0.45 °F)                                                                         |
| Temperature repeatability             | ± 0.13°C (± 0.23 °F)                                                                         |
| Ratings/Approvals                     | UL Listed, CE Compliant                                                                      |

## 16.2 Electrical specifications for 1/2DIN and 1/4DIN versions

| Power requirements                       | 100 to 240 V AC or 20 to 30 V DC, 5 W                                                                                                    |
|------------------------------------------|----------------------------------------------------------------------------------------------------|
| Frequency                                | 50 to 60 Hz                                                                                                    |
| Analog output signals                    | Single Channel = Two, Dual Channel = Four<br>O/4 to 22 mA outputs for Conductivity/<br>Resistivity and temperature, galvanically<br>isolated from input and from earth/ground |
| Measurement Error through analog outputs | < 0.5% of full scale                                                                                                    |
| Analog output configuration              | Linear, Bi-Linear, Logarithmic, Autoranging                                                                                                    |
| Load                                     | max. 500 Ω                                                                                                    |
| Connection terminals                     | Detachable screw terminals                                                                                                    |
| Digital communication                    | USB port, Type B connector                                                                                                    |
| PID process controller                   | Pulse length, pulse frequency or analog control                                                                                                    |
| Connection terminals                     | Detachable screw terminals                                                                                                    |
| Digital Input                            | Single Channel $=1$ , Dual Channel $=2$                                                                                                    |
| Mains power fuse                         | 1.0 A slow blow type FC                                                                                                    |
| Relays                                   | 2-SPDT mechanical 250VAC, 30 VDC,<br>3 Amps resistive<br>2-Reed 250VAC or DC, 0.5 A, 10 W<br>2-SPST mechanical rated at 250VAC,<br>3Amps (Dual Channel only)                  |
| Alarm Relay delay                        | 0 – 999 s                                                                                                    |
| Keypad                                   | 5 tactile feedback keys                                                                                                    |
| Display                                  | four-line                                                                                                    |

| Dimensions (housing – H x W x D)* | 96 x 96 x 140 mm (1/4DIN model)      |
|-----------------------------------|--------------------------------------|
| Front bezel – (H x W)             | 102 x 102 mm                         |
| Max. depth                        | 125 mm (excludes plug-in connectors) |
| Weight                            | 0.6 kg (1.5 lb)                      |
| Material                          | ABS/polycarbonate                    |
| Ingress rating                    | IP 65 (front)/IP 20 (housing)        |

## 16.3 Mechanical specifications for 1/4DIN version

\* H=Height, W=Width, D=Depth

## 16.4 Mechanical specifications for 1/2DIN version

| Dimensions (housing – L x H x W)* | 144 x 144 x 116 mm                  |
|-----------------------------------|-------------------------------------|
| Front bezel – H x W               | 150 x 150 mm                        |
| Max. D – panel mounted            | 87 mm (excludes plug-in connectors) |
| Weight                            | 0.95 kg (2 lb)                      |
| Material                          | ABS/polycarbonate                   |
| Ingress rating                    | IP 65                               |

\* H=Height, W=Width, D=Depth

#### 16.5 Environmental specifications for 1/2DIN and 1/4DIN versions

| Storage temperature                 | -40 to 70 °C (-40 to 158 °F)           |
|-------------------------------------|----------------------------------------|
| Ambient temperature operating range | -10 to 50 °C (14 to 122 °F)            |
| Relative humidity                   | 0 to 95% non-condensing                |
| Emissions                           | According to EN55011 Class A           |
| UL Electrical Environment           | Installation (overvoltage) category II |

# 17 Default tables

|                              |                  | _                  |                |
|------------------------------|------------------|--------------------|----------------|
| Alarm                        | Relay            | 2                  |                |
|                              | Diagnostics      | off                |                |
|                              | Power Failure    | off                |                |
|                              | Software Failure | off                |                |
|                              | Delay            | 1                  | Sec            |
|                              | Hysteresis       | 0                  |                |
|                              | State            | inverted           |                |
| Clean                        | Relay            | 1                  |                |
|                              | Hold Mode        | NA                 |                |
|                              | Interval         | 0                  | Hrs            |
|                              | Clean Time       | 0                  | Sec            |
|                              | State            | normal             |                |
|                              | Delay            | 0                  |                |
|                              | Hysteresis       | 0                  |                |
| Language                     |                  | English            |                |
| Passwords                    | Administrator    | 00000              |                |
|                              | Operator         | 00000              |                |
| All Relays                   | Delay            | 10                 | Sec            |
| (unless otherwise specified) | 20.0.1           |                    |                |
|                              | Hysteresis       | 5                  | %              |
|                              | State            | normal             |                |
|                              | Hold mode        | NA                 |                |
| Lockout                      | (on/off)         | $n_0 = off$        |                |
| Channel A                    | Measurement a    | Resistivity        | O-cm           |
|                              | Measurement h    | temperature        | °C             |
| Channel B (Dual Channel)     | Measurement c    | Posistivity        | O-cm           |
|                              | Mogeurement d    | Tomporaturo        | <u>32</u> -011 |
| Cal constants                |                  |                    | 0              |
|                              | Tomporaturo      | M 10 A 00          |                |
| Angles Out                   |                  | IVI = 1.0, A=0.0   | MO am          |
| Analog Uul                   |                  |                    |                |
|                              | 2                | D – lemperalure    |                |
|                              | 3                |                    | MQ-cm          |
|                              | 4                | d – Temperature    | 30             |
| All analog out               | Mode             | 4 – 20 mA          |                |
|                              | Туре             | normal             |                |
|                              | Alarm            | Off                |                |
|                              | Hold mode        | last value         |                |
| Conductivity/Resistivity     | Value 4 mA       | 10                 | MΩ-cm          |
|                              | Value 20 mA      | 20                 | MΩ-cm          |
| Temperature                  | Value 4 mA       | 0                  | °C             |
|                              | Value 20 mA      | 100                | °C             |
| Set point 1                  | Measurement      | a                  |                |
|                              | Туре             | off                |                |
|                              | Value            | 0                  |                |
| Relay 3                      | Set Point        | ]                  |                |
| Set point 2                  | Measurement      | b = single channel |                |
| -                            |                  | c = dual channel   |                |
|                              | Туре             | Off                |                |
|                              | Value            | 0                  |                |
| Relay 4                      | Set Point        | 2                  |                |
| Resolution                   | Temperature      | 0.1                | °C             |
|                              | Cond/Res         | 0.01               | Ω-cm           |

# 18 Waranty

METTLER TOLEDO warrants this product to be free from significant deviations in material and workmanship for a period of one year from the date of purchase. If repair is necessary and not the result of abuse or misuse within the warranty period, please return by freight pre-paid and amendment will be made without any charge. METTLER TOLEDO's Customer Service Dept. will determine if the product problem is due to deviations or customer abuse. Out-of-warranty products will be repaired on an exchange basis at cost.

The above warranty is the only warranty made by METTLER TOLEDO and is lieu of all other warranties, expressed or implied, including, without limitation, implied warranties of merchantability and fitness for a particular purpose. METTLER TOLEDO shall not be liable for any loss, claim, expense or damage caused by, contributed to or arising out of the acts or omissions of the Buyer or Third Parties, whether negligent or otherwise. In no event shall METTLER TOLEDO's liability for any cause of action whatsoever exceed the cost of the item giving rise to the claim, whether based in contract, warranty, indemnity, or tort (including negligence).

# 19 UL Statement (Pending)

Mettler-Toledo Thornton, Inc., 36 Middlesex Turnpike, Bedford, MA 01730, USA has obtained Underwriters Laboratories' listing for M300 Model Transmitters. They bear the cULus Listed mark, signifying that the products have been evaluated to the applicable ANSI/UL and CSA Standards for use in the U.S. and Canada.

#### Notes:

#### **Addresses**